# & AJA JAIT SINGH GOVERNMENT POLYTECHNIC NEEMKA, HARYANA

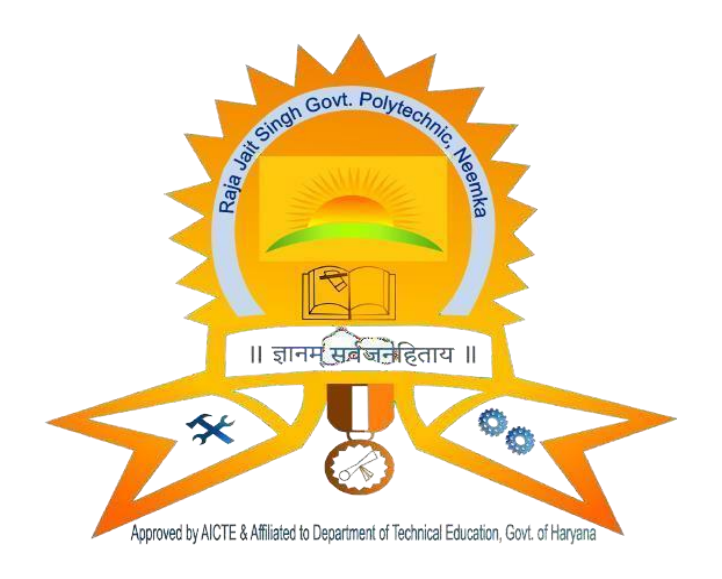

# LAB MANAUL on COMPUTER NETWORK

COMPUTER SCIENCE ENGINEERING

## INDEX

| S.no | Topic name                                                                                                    | Date | Sign |
|------|----------------------------------------------------------------------------------------------------|------|------|
| 1    | Recognize the physical topology and cabling(coaxial, OFC, UTP, STP) of a network.                                        |      |      |
| 2    | Recognition and use of various types of connectors RJ-45, RJ-11,BNC and SCST                                             |      |      |
| 3    | Recognition of network devices(Switches,<br>Hub, Routers of access point of Wi-Fi)                                       |      |      |
| 4    | Making of cross cable and straight cable                                                                                 |      |      |
| 5    | Install and configure a network interface card in a workstation.                                                         |      |      |
| 6    | Identify the IP address of a workstation and<br>the class of the address and configure the IP<br>Addresson a workstation |      |      |
| 7    | Managing user accounts in windowsand LINUX                                                                               |      |      |
| 8    | Study and Demonstration of subnetting of IP address.                                                                     |      |      |
| 9    | Use of Netstat and its options.                                                                                          |      |      |
| 10   | Connectivity troubleshooting using<br>PING,IPCONFIG, IFCONFIG                                                            |      |      |
| 11   | Installation of Network Operating<br>System(NOS)                                                                         |      |      |
| 12   | Visit to nearby industry for latest networking techniques                                                                |      |      |

# **#PRACTICAL – 01**

# AIM: Recognize the physical topology and cabling (coaxial, OFC, UTP, STP) of a network.

**Physical Topology:-**The arrangement of a network that comprises nodes and connecting lines via sender and receiver is referred to as network topology.

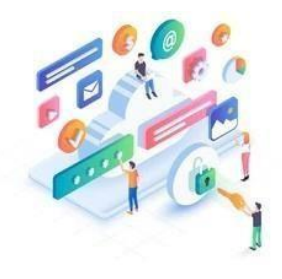

#### a) Mesh Topology :

In a mesh topology, every device is connected to another device via a particular channel.

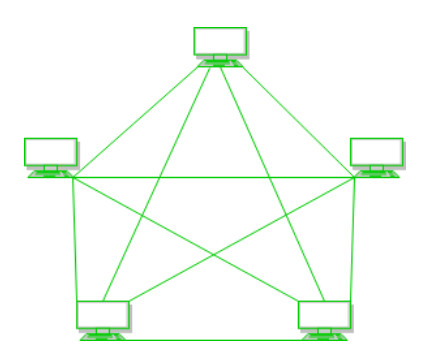

**Figure 1**: Every device is connected with another via dedicated channels. These channels are known as links.

Suppose, N number of devices are connected with each other in a mesh topology, the total number of ports that are required by each device is N-1. In Figure 1, there are 5 devices connected to each other, hence the total number of ports required by each device is 4. Total number of ports required=N\*(N-1).

Suppose, N number of devices are connected with each other in a mesh topology, then the total number of dedicated links required to connect them is NC2 i.e. N(N-1)/2. In Figure 1, there are 5 devices connected to each other, hence the total number of links required is5\*4/2 = 10.

#### b) Star Topology :

In star topology, all the devices are connected to a single hub through a cable. This hub is the central node and all other nodes are connected to the central node. The hub can be passive in nature i.e., not an intelligent hub such as broadcasting devices, at the same time the hub can be intelligent known as an active hub. Active hubs have repeaters them.

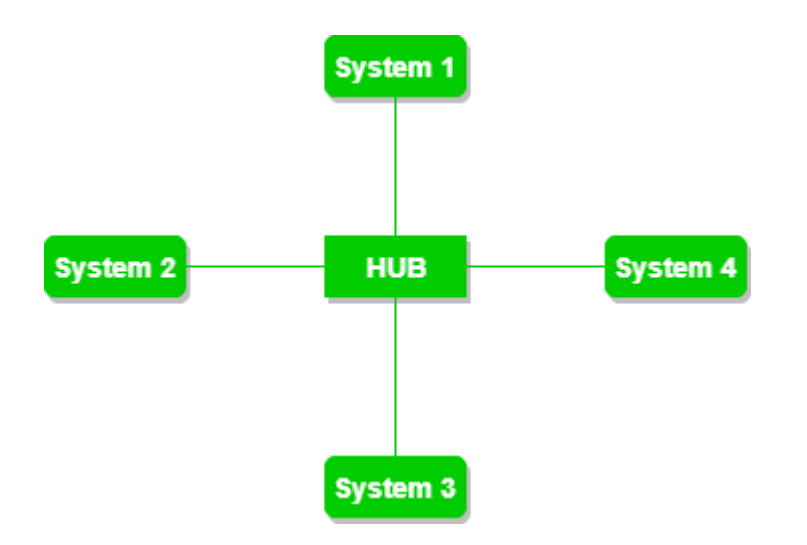

#### c) Bus Topology :

Bus topology is a network type in which every computer and network device is connected to a single cable. It transmits

the data from one end to another in a single direction. No

bi-directional feature is in bus topology. It is a multi-pointconnection and a nonrobust topology because if the backbone fails the topology crashes.

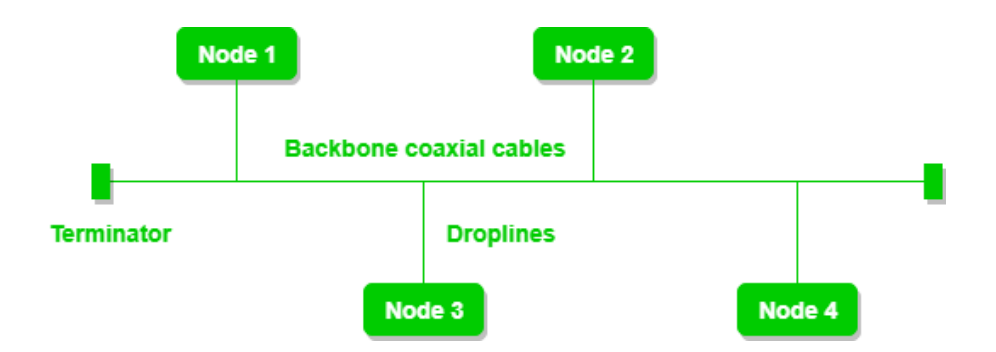

#### d) Ring Topology :

In this topology, it forms a ring connecting devices with itsexactly two neighboring devices.

A number of repeaters are used for Ring topology with a large number of nodes, because if someone wants to send some data tothe last node in the ring topology with 100 nodes, then the data will have to pass through 99 nodes to reach the 100th node. Hence to prevent data loss repeaters are used in the network.

The transmission is unidirectional, but it can be made bidirectional by having 2 connections between each NetworkNode, it is called Dual Ring Topology.

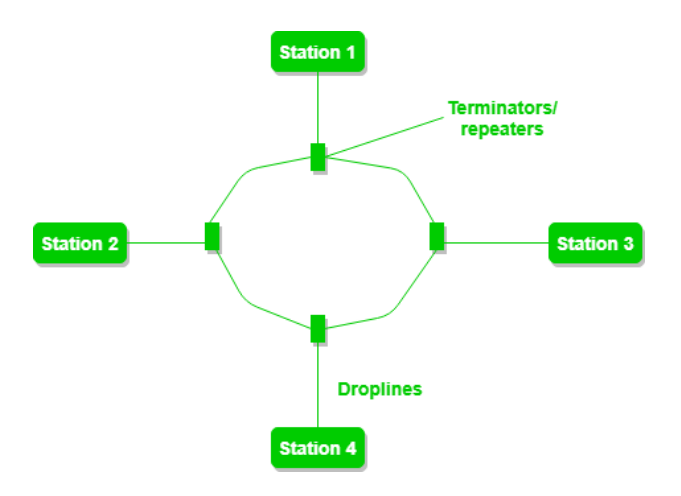

#### e) Tree Topology :

This topology is the variation of Star topology. This topologyhas a hierarchical flow of data.

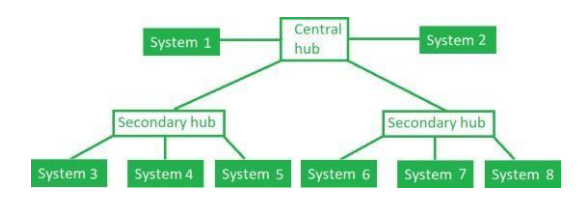

### Cabling (networking)

Cabling is the set of wires made of either copper or glass that is used to connect computers and other network components enable them to communicate, thus forming a network of computers.

**coaxial**→Coaxial cables, commonly called coax, are copper cables with metal shielding designed to provide immunity against noise and greater bandwidth. Coax can transmit signalsover larger distances at a higher speed as compared to twisted pair cables.

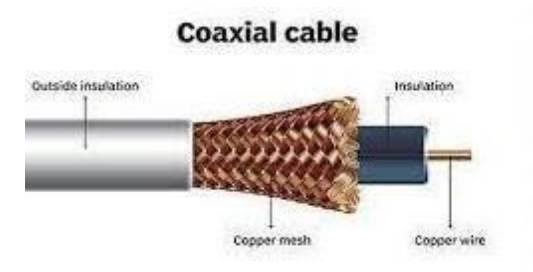

#### **Structure of Coaxial Cables**

Coax has a central core of stiff copper conductor for transmitting signals. This is covered by an insulating material. The insulator is encased by a closely woven braidedmetal outer conductor that acts as a shield against noise.

**Optical Fiber** $\rightarrow$  An **Optical Fiber** is a cylindrical fiber of glass which is hair thin size or any transparent dielectric medium. The fiber which is used for optical communication iswaveguides made of transparent dielectrics.

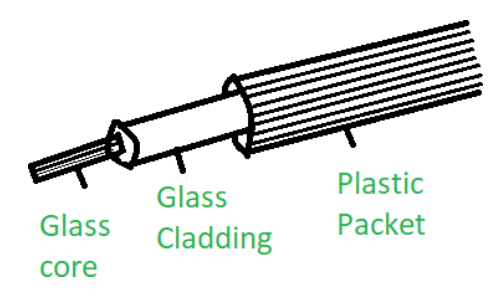

#### Main element of Fiber Optics:

#### 1. Core:

It is the central tube of very thin size made of optically transparent dielectric medium and carries thelight transmitter to receiver and the core diameter mayvary from about 5um to 100 um.

#### 2. Cladding:

It is outer optical material surrounding the core having reflecting index lower than core and cladding helps to keep the light within the core throughout thephenomena of total internal reflection.

#### 3. Buffer Coating:

It is a plastic coating that protects the fibre made of silicon rubber. The typical diameter of the fibre after the coating is 250-300 um.

**UTP (Unshielded Twisted Pair)**  $\rightarrow$  UTP is an unshielded twisted pair cable used in computer and telecommunications mediums. Its frequency range is suitable for transmitting both data andvoice via a UTP cable. Therefore, it is widely used in the telephone, computers, etc. It is a pair of insulated copper wires twisted together to reduce noise generated by external interference. It is a wire with no additional shielding, like aluminium foil, to protect its data from the exterior.

**Unshielded Twisted Pair Cable** 

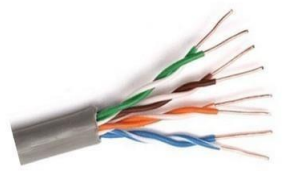

#### STP (Shielded twisted pair):

A shielded twisted pair is a type of twisted pair cable that contains an extra wrapping foil or copper braid jacket to protect the cable from defects like cuts, losing bandwidth, noise, and signal to the interference. It is a cable that is usually used underground, and therefore it is more costly thanUTP. It supports higher data transmission rates across the long distance. We can also say it is a cable with metal sheathor coating that surrounds each pair of the insulated conductorto protect the wire from external users and prevent electromagnetic noise from penetrating.

Sheilded Twisted Pair (STP)

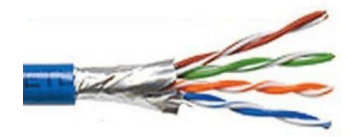

# **#PRACTICAL – O2**

AIM: Recognition and use of various types of connectors RJ-45, RJ-11, BNC and SCST.

 $RJ45 \rightarrow RJ45$  is newer, modular, self-securing and compact technology used for connecting the ethernet cables to different electronic devices. The RJ45 is an 8 pin connector used to attach the ethernet interfaces. It is known as an 8P8Cconnector.

- 1. Types of cables based on the termination:Straight-overcable
- 2. Crossover cable

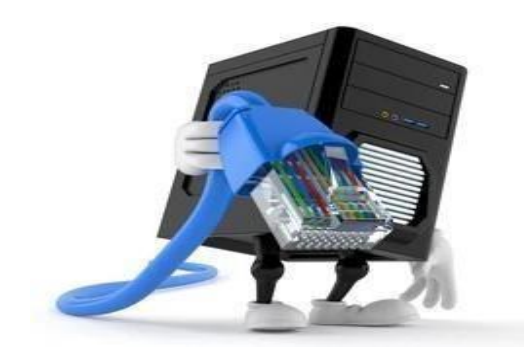

**RJ11** $\rightarrow$ RJ11 is used to terminate the conventional PSTN telephone networks. RJ11 is a four pins connector which is used for terminating the telephone wires. The RJ11 technically uses thecentre 2 contacts of 6 available and is used for wiring a single phone line. It is the common connector for plugging a telephone into the wall and the handset into the telephone.

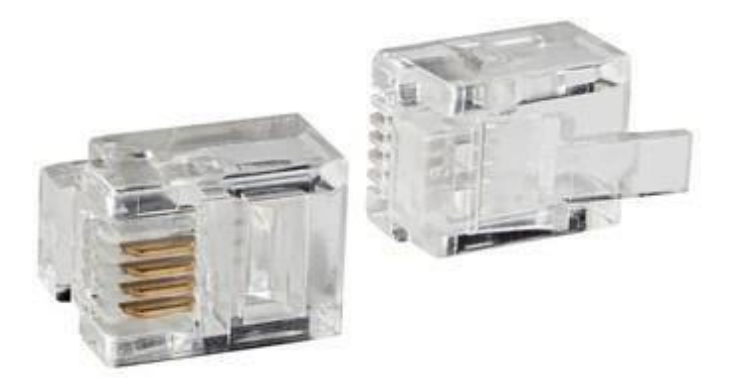

#### **BNC connector->**

BNC connector is a series of connectors used for connecting thinnet coaxial cabling to various networking components. BNC connectors use a twist-and-lock mechanism that provides a secure connection between network cabling and components.

BNC connectors are typically used on 10Base2 Ethernet networks. The different types of BNC connectors include the following:

- **BNC cable connector:** Soldered or crimped to the ends of a thinnet cable
- **BNC T-connector:** Used to connect a network interface card (NIC) to a thinnet cable segment
- **BNC barrel connector:** Used to connect two pieces of thinnet cable
- **BNC terminator:** Provides a 50-ohm termination for the free end of a thinnet cable

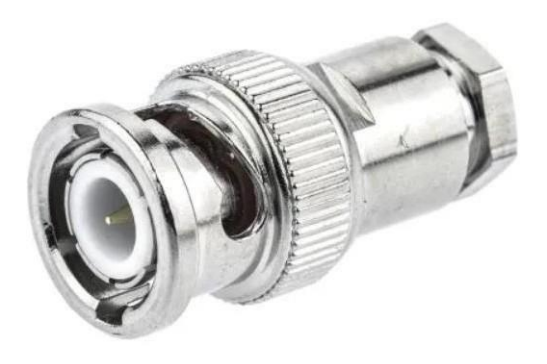

BNC Cable Connector

Networks must have two BNC terminators, one BNC T connector per workstation, two BNC cable connector per workstation.

#### SCST->

SC/ST connectors are used for connecting fiber-optic cabling to networking devices. SC stands for subscriber connector and ST stands for straight tip. See the full article to find more.

Connector types that are generally used for connecting fiber-optic cabling to networking devices. Both are recognized by the Electronic Industries Alliance/Telecommunications Industry Association (EIA/TIA) 568A standard. SC stands for subscriber connector and is a standard-duplex fiber-optic connector with a square molded plastic body and push-pull locking features. SC connectors are typically used in data communication, CATV, and telephony environments. ST stands for straight tip, a high-performance fiber-optic connectors are more common than SC connectors.

You can generally use SC and ST connectors with either single-mode or multimode fiberoptic cabling. Coupling receptacles for these connectors come in either panel-mount or freehanding designs. For narrow space installations, you can get 90-degree boot versions instead of straight versions. SC and ST connectors come in both simplex and duplex form.

Duplex SC connectors Duplex ST connectors

SC and ST connectors

# **# PRACTICAL- 03**

# AIM: Recognition of network devices(Switches, Hub, Routers of access point of Wi-Fi)

#### **Network Devices:**

Network devices, also known as networking hardware, are physical devices that allow hardware on a computer network to communicate and interact with one another. For example Repeater, Hub, Bridge, Switch, Routers, Gateway, Brouter, and NIC, etc.

#### Hub –

A hub is a basically multi-port repeater. A hub connects multiple wires coming from different branches, for example, the connector in star topology which connects different stations.

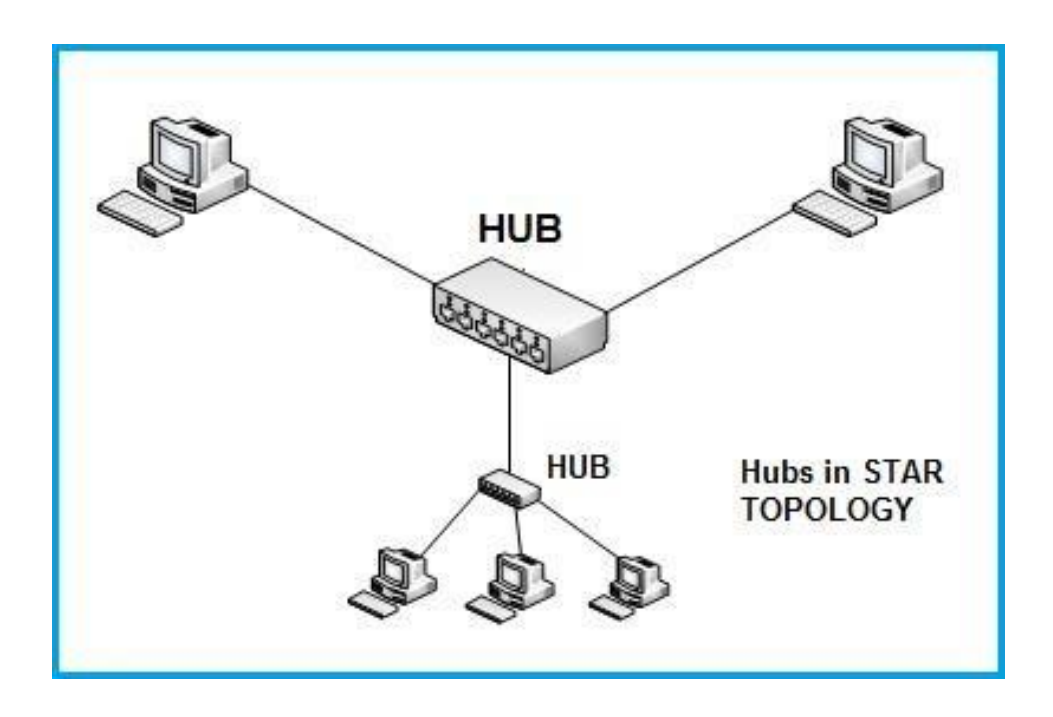

Hubs cannot filter data, so data packets are sent to all connected devices. In other words, the <u>collision domain</u> of all hosts connected through Hub remains one. Also, they do not have the intelligence to find out the best path for data packets which leads to inefficiencies and wastage.

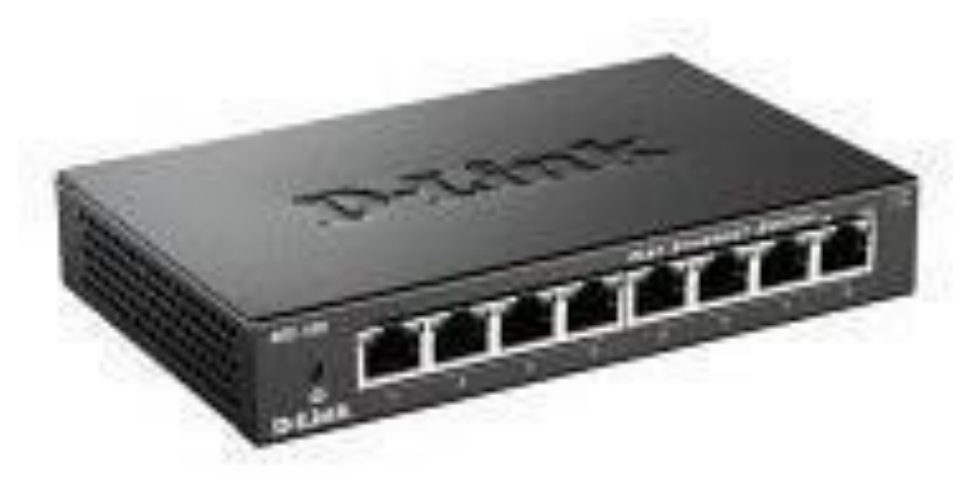

#### Types of Hub:

- Active Hub:- These are the hubs that have their power supply and can clean, boost, and relay the signal along with the network. It serves both as a repeater as well as a wiring center. These are used to extend the maximum distance between nodes.
- **Passive Hub:-** These are the hubs that collect wiring from nodes and power supply from the active hub. These hubs relay signals onto the network without cleaning and boosting them and can't be used to extend the distance between nodes.
- **Intelligent Hub:-** It works like an active hub and includes remote management capabilities. They also provide flexible data rates to network devices. It also enables an administrator to monitor the traffic passing through the hub and to configure each port in the hub.

#### Switch -

A switch is a multiport bridge with a buffer and a design that can boost its efficiency(a large number of ports imply less traffic) and performance. A switch is a data link layer device. The switch can perform error checking before forwarding data, which makes it very efficient as it does not forward packets that have errors and forward good packets selectively to the correct port only. In other words, the switch divides the collision domain of hosts, but the <u>broadcast</u> <u>domain</u> remains the same.

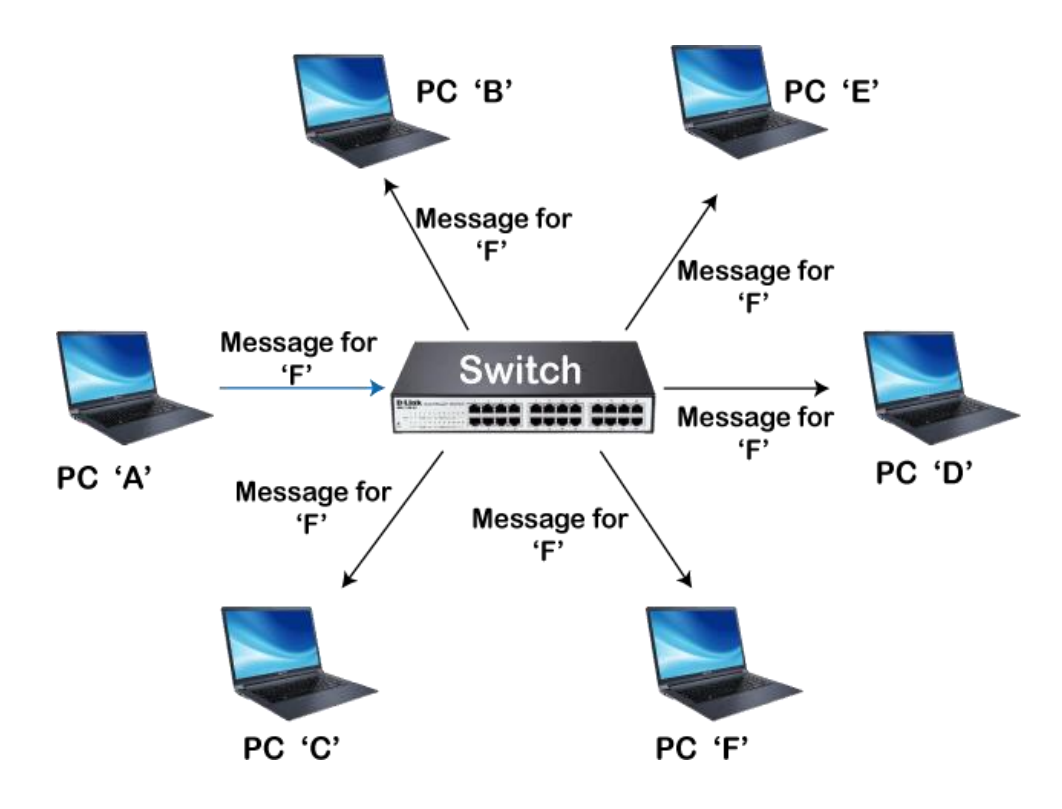

#### Routers -

A router is a device like a switch that routes data packets based on their IP addresses. The router is mainly a Network Layer device. Routers normally connect LANs and WANs and have a dynamically updating routing table based on which they make decisions on routing the data packets. The router divides the broadcast domains of hosts connected through it.

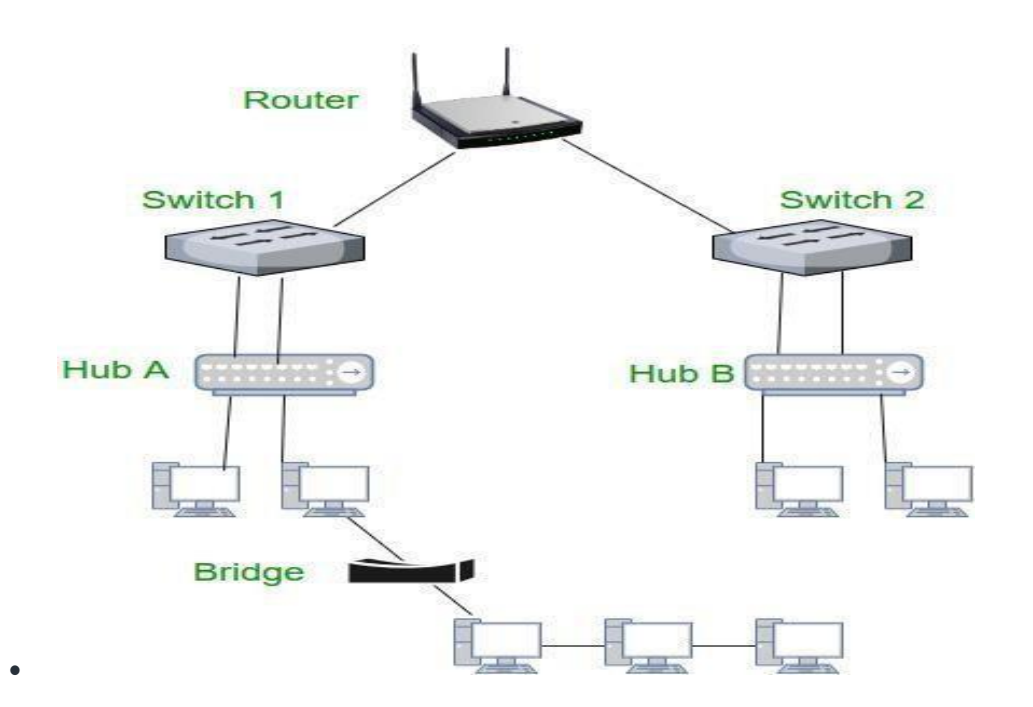

### **#PRACTICAL – 04**

### AIM: Making of cross cable and straight cable.

Ethernet straight-through cable

In this cable, wires are placed in the same position at both ends. The wire at pin 1 on one end of the cable connects topin 1 at the other end of the cable. The wire at pin 2 connects to pin 2 on the other end of the cable; and so on.

The following table lists the wire positions of the straight-through cable on both sides.

| Side A       | Side B                     |
|--------------|----------------------------|
| Green White  | Green White                |
| Green        | Green                      |
| Orange White | Orange White               |
| Blue         | Blue                       |
| Blue White   | Blue White                 |
| Orange       | Orange                     |
| Brown White  | Brown White                |
| Brown        | Brown                      |
| 1            | <b>—</b> 1                 |
| 2            | 2                          |
| 3            | 2 3                        |
| 3 📈          | 2<br>2<br>3<br>4           |
| 3 Z          | 2<br>3<br>4<br>5           |
|              | 2<br>3<br>4<br>5<br>6<br>7 |
|              | 2<br>3<br>4<br>5<br>6<br>7 |

The following image shows the straight-through cable.

A straight-through cable is used to connect the followingdevices.

- PC to Switch
- PC to Hub
- Router to Switch
- Switch to Server
- Hub to Server

#### Ethernet cross-over cable

In this cable, transmitting pins of one side connect with thereceiving pins of the other side.

The wire at pin 1 on one end of the cable connects to pin 3 atthe other end of the cable. The wire at pin 2 connects to pin

6 on the other end of the cable. Remaining wires connect in the same positions at both ends.

The following table lists the wire positions of the cross-overcable on both sides.

| Side A       | Side B       |
|--------------|--------------|
| Green White  | Orange White |
| Green        | Orange       |
| Orange White | Green White  |
| Blue         | Blue         |
| Blue White   | Blue White   |
| Orange       | Green        |
| Brown White  | Brown White  |
| Brown        | Brown        |

The following image shows the cross-over cable.

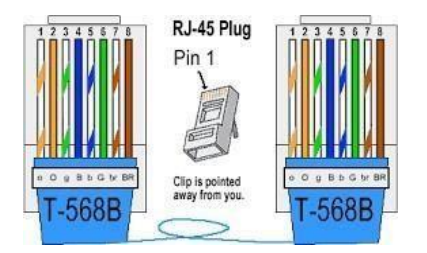

The cross-over cable is used to connect the following devices.

- Two computers
- Two hubs
- A hub to a switch
- A cable modem to a router
- Two router interfaces

# **# PRACTICAL- 05**

# AIM: Install and configure a network interface card in a workstation

#### Hardware Installation:

To connect a computer to your network, the computer must have a network interface. Virtually all computers sold in the last 10 years or so have a network interface built-in on themotherboard.

However, you may still encounter the occasional older computerthat doesn't have a built-in network interface. In that case, you must install a network interface card to enable the computer for your network. Installing a network interface cardis a manageable task, but you have to be willing to roll up your sleeves. If you've ever installed one of these cards, youcan probably install a network interface card blindfolded.

1. Assemble your materials.

Gather up the network card and the driver disks. Whileyou're at it, get your Windows installation CD just incase.

- 2. Shut down Windows, turn off the computer and unplug it. Never work in your computer's insides with the power on or the power cord plugged in!
- 3. Remove the cover from your computer.

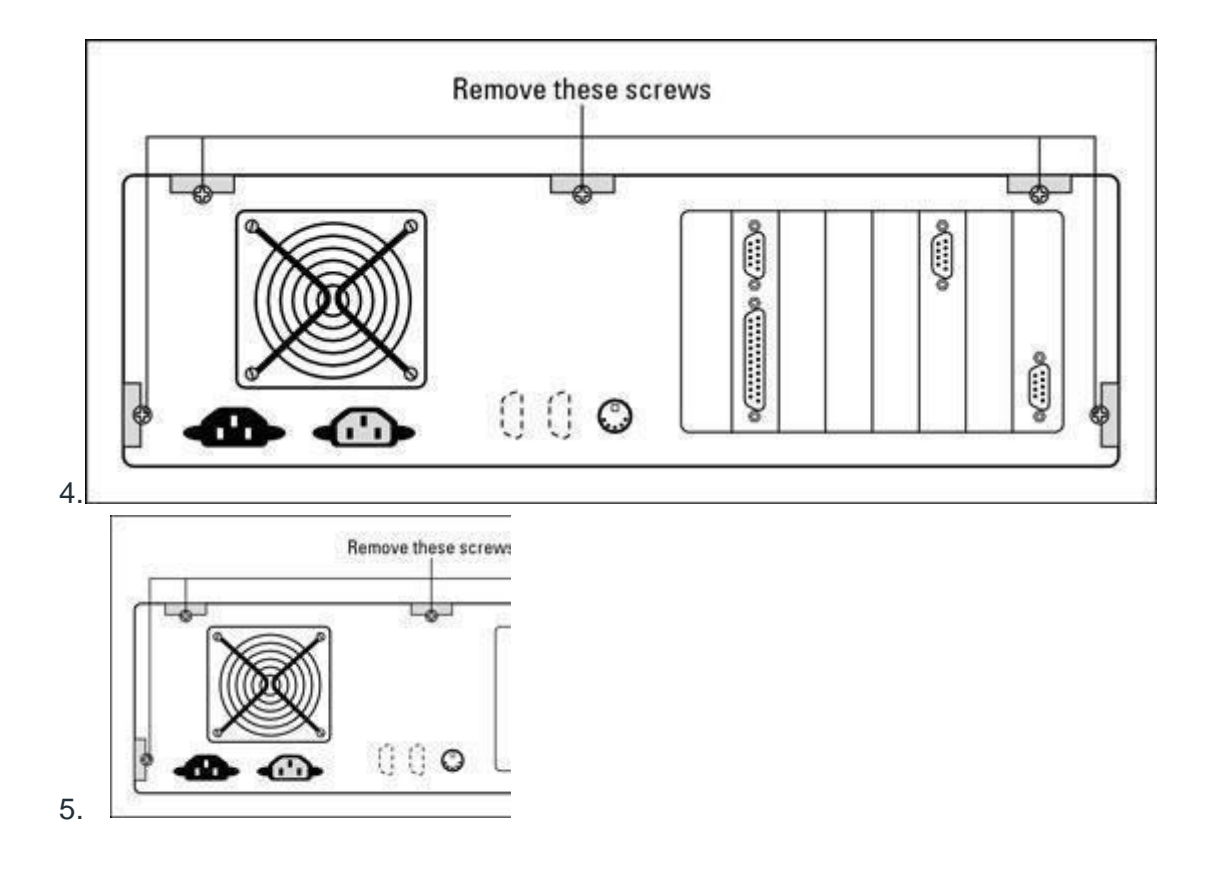

6. You must typically remove a number of screws to open thecover.Put the screws someplace where they won't wander off.

If you have a name-brand computer such as a Dell or a Compaq, opening the cover may be trickier than just removing a few screws. You may need to consult the owner's manual that came with the computer to find outhow to open the case.

- 7. Find an unused expansion slot inside the computer. The expansion slots arelined up in aneat row near theback of the computer; you can't miss them. Any computerless than five years old should have at least two orthree slots known as *PCI slots*.
- 8. Remove the metal slot protector from the back of the computer's chassis.

If a small retaining screw holds the slot protector inplace, remove the screw and keep it in a safe place because you will need it later. Then pull the slot protector out and discard.

9. Insert the network interface card into the slot.

Line up the connectors on the bottom of the card with the connectors in the expansion slot and then press the card straight down. Sometimes you have to press uncomfortably hard to get the card to slide into the slot.

- Secure the network interface card.
   Remember that screw you put in a safe place ? Use it tostabilize the network interface card.
- 11. Put the computer's case back together.

Watch out for the loose cables inside the computer; you don't want to pinch them with the case as you slide it back on. Secure the case with the screws that you removed earlier.

12. Plug in the computer and turn it back on.

If you're using a Plug and Play card with Windows, the card is automatically configured after you start the computer again. If you're working with an older computeror an older network interface card, you may need to run an additional software installation program. See the installation instructions that come with the network interface card for details.

#### **Configuration of Network Interface Card:**

Note: Currently, with the Network Interface Card, there is no software provided. As all the cards are now applicable to all the devices. Whatever the operating system is, a Network Interface Card can be used there. As per the user, we need to configure the device. The configuration is simple if it is followed thoroughly.

**Step 1**: After successful hardware installation, you have to click the Internet shortcut sign in the Toolbar. There we have to click on the **Open Network & Internet Settings**. This will help us open more options related to it.

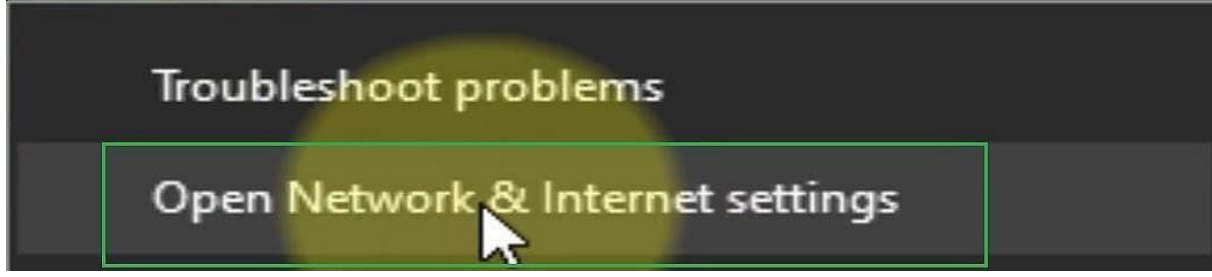

**Step 2**: There in the settings page, you will find a lot of options present on the left-hand side of the screen. There is an option to present the name <u>Ethernet</u>. You have to click on it.

| E        | nd a setting    | 7 |
|----------|-----------------|---|
| Net      | work & Internet |   |
| Ð        | Status          |   |
| <u>ت</u> | Ethernet        |   |
| 1        | Dial-up         |   |
|          | MINA            |   |

**Step 3**: After clicking on that, a new window will open. There will be a few more options on the right-hand side of the screen. From there, you will need to click on the **Change Adapter Option.** This will help you get more options.

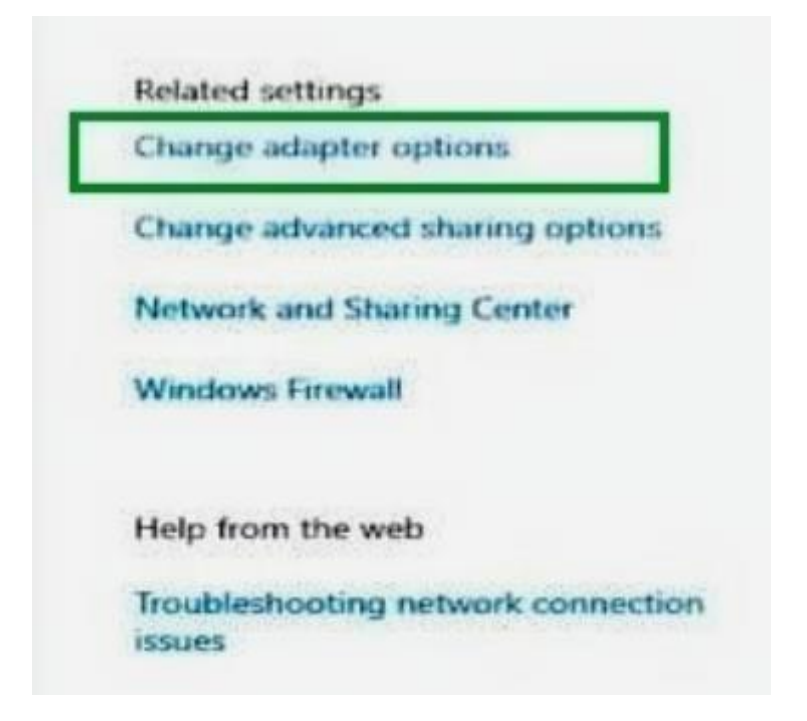

**Step 4**: There will now be an Ethernet option available. You have to right-click on it. This way, we can see more options related to it. You need to click on the **Properties** option.

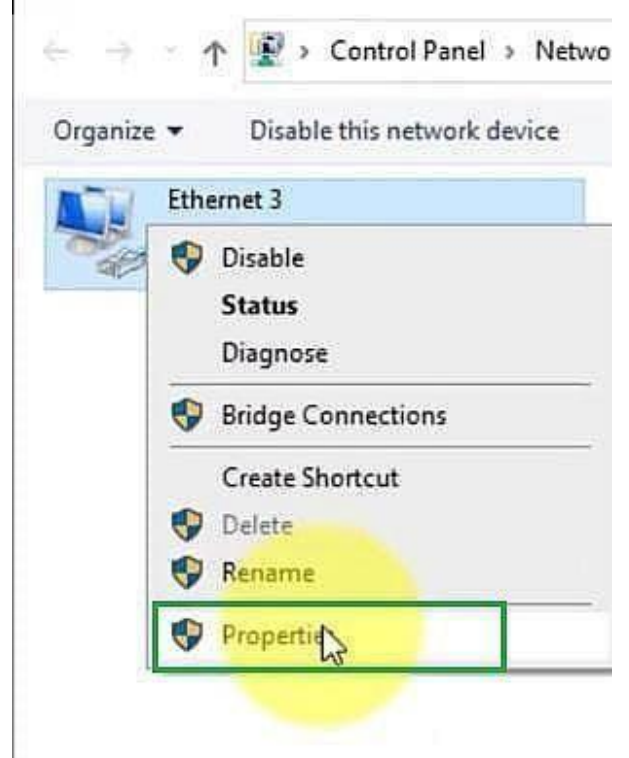

**Step 5**: There will be a lot of options present. For the available option, you need to click on the **Internet Protocol Version**. After clicking on that, you will need to click on the **Properties** option.

| innect using:                                            |                                         |             |
|----------------------------------------------------------|-----------------------------------------|-------------|
| 🚽 Realtek PCIe G                                         | bE Family Controller #3                 |             |
|                                                          |                                         | Configure   |
| is connection uses                                       | the following items:                    |             |
| Client for Mic                                           | rosoft Networks                         | ^           |
| 🗹 🐙 File and Print                                       | ter Sharing for Microsoft Ne            | tworks      |
| GoS Packet                                               | Scheduler                               |             |
| Internet Prote                                           | ocol Version 4 (TCP/IPv4)               |             |
| Microsoft Ne                                             | twork Adapter Multip Sor                | Protocol    |
|                                                          | acol Version 6 (TCP/IPv6)               |             |
|                                                          |                                         | >           |
|                                                          | 1000 C                                  | Properties  |
| Install                                                  | Uninstall                               |             |
| Install                                                  | Uninstall                               |             |
| Install<br>Description<br>Allows your comput             | Uninstall                               | a Microsoft |
| Install<br>Description<br>Allows your comput<br>network. | Uninstall<br>ter to access resources on | a Microsoft |

**Step 6**: Now, we have to input the <u>IP addresses</u> in the following manner. The user needs to carefully put all the data there. We need to keep the last position vacant. After filling in all the data, we need to click on Ok.

**Note:** With the Network Interface Card, the company provides a proper sequence of IP Addresses there. If the IP Address is available with the product, then the user needs to provide that data only. Sometimes, the IP Address information is not available with the product. In that case, the user can provide the below IP Addresses. There will be no issues.

| You can get ID cattings accie  | and sutamatically if your patiends a spectr |     |
|--------------------------------|---------------------------------------------|-----|
| this capability. Otherwise, yo | u need to ask your network administrator    |     |
| for the appropriate IP setting | 15.                                         |     |
| Obtain an IP address au        | itomatically                                | _   |
| Use the following IP add       | Iress:                                      |     |
| IP address:                    | 192 . 168 . 252 . 204                       |     |
| Subnet mask:                   | 255.255.255.0                               |     |
| Default gateway:               | 192 . 168 . 252 . 1                         |     |
| Obtain DNS server addr         | ess automatically                           |     |
| Use the following DNS s        | erver addresses:                            |     |
| Preferred DNS server:          | 192 . 168 . 252 . 1                         |     |
| Alternate DNS server:          | 2. 2.                                       | 11- |
| -                              | evit                                        | _   |

**Step 7**: Now, it will come back to the previous window. From there, you need to press the **Close** button. This will close all the settings.

| Realtek PCIe G                                                                         | BE Family Controller #3                                                                           | 3                          |
|----------------------------------------------------------------------------------------|---------------------------------------------------------------------------------------------------|----------------------------|
|                                                                                        | the following items:                                                                              | Configure                  |
| Internet Prote     Microsoft Ne     Microsoft LL     Internet Prote     Internet Prote | ocol Version 4 (TCP/IP<br>twork Adapter Multiplex<br>DP Protocol Driver<br>ocol Version 6 (TCP/IP | v4)<br>kor Protocol<br>v6) |
| <                                                                                      |                                                                                                   | 3                          |
| install                                                                                | Uninstall                                                                                         | Properties                 |
| Description                                                                            |                                                                                                   |                            |

**Step 8**: Now, again, we have to right-click on the Ethernet option. There is an option present called **Status**. You need to click on that.

| e 🤺      | ↑ 🐨 > Control Panel > Ne       |
|----------|--------------------------------|
| Organize | Disable this network device    |
| 10       | Ethernet 3                     |
| Call     | 💔 Disable                      |
|          | Status                         |
|          |                                |
|          | Diagnose                       |
|          | Diagnose<br>Bridge Connections |

**Step 9**: There, users will get more information about the internet connection. The internet connection is also available there. We have configured the Network Interface Card.

| Connection                              |                   |                                       |
|-----------------------------------------|-------------------|---------------------------------------|
| IPv4 Connect                            | ivity:            | Internet                              |
| IPv6 Connect                            | ivity:            | No Internet access                    |
| Media State:                            |                   | Enabled                               |
| Duration:                               |                   | 01:27:17                              |
|                                         |                   |                                       |
| Speed:<br>Details                       |                   | 1.0 Gbps                              |
| Speed:<br>Details<br>Activity           | Sent —            | 1.0 Gbps                              |
| Speed:<br>Details<br>Activity<br>Bytes: | Sent — 14,321,394 | 1,0 Gbps<br>— Received<br>467,003,693 |

**Step 10**: Now, we have to check the connection status of the Network Interface Card. For that purpose, we can write the below-mentioned command in the search bar of the toolbar. Then you have to click on the command to run inside the Command Prompt. Also, the user can open the Command Prompt & run the same command.

Command: ping 192.168.252.1 -t

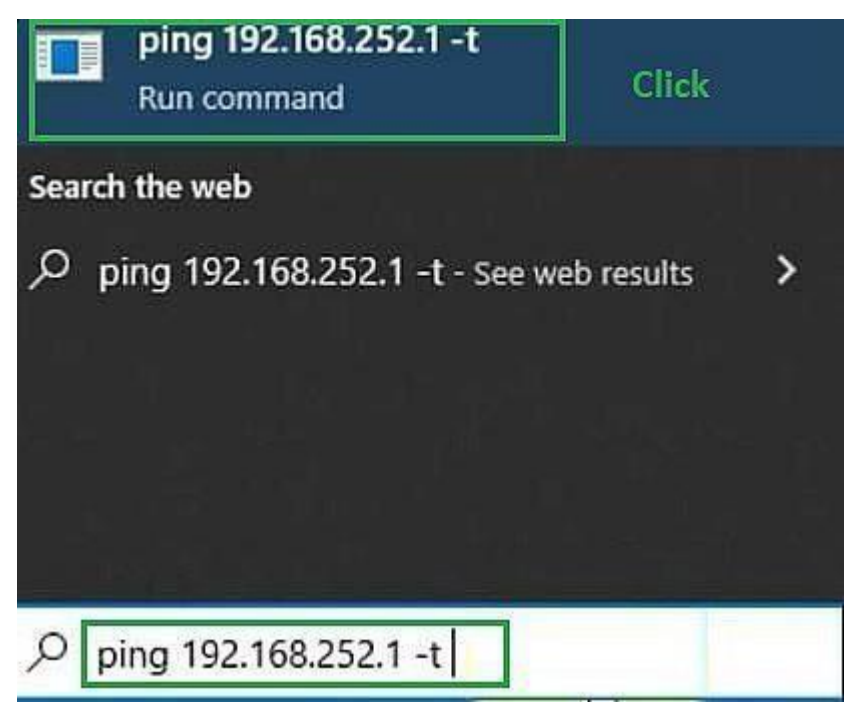

**Step 11**: Then it will open the Command Prompt & provide the output there. This will help us understand the running status of the Network Interface Card.

| C:\V    | Vindov | vs\System32\ | PING.EXE | 8          |           |        |  | _ |
|---------|--------|--------------|----------|------------|-----------|--------|--|---|
| Pinging | g 192  | 2.168.252    | .1 with  | n 32 bytes | s of data |        |  |   |
| Reply   | from   | 192.168.     | 252.1:   | bytes=32   | time<1ms  | TTL=64 |  |   |
| Reply + | From   | 192.168.     | 252.1:   | bytes=32   | time=7ms  | TTL=64 |  |   |
| Reply 1 | From   | 192.168.     | 252.1:   | bytes=32   | time<1ms  | TTL=64 |  |   |
| Reply 1 | from.  | 192.168.     | 252.1:   | bytes=32   | time=2ms  | TTL=64 |  |   |
| Reply + | from   | 192.168.     | 252.1:   | bytes=32   | time=5ms  | TTL=64 |  |   |
|         |        |              |          |            |           |        |  |   |
|         |        |              |          |            |           |        |  |   |

Hence, we have successfully installed the Network Interface Card on the computer.

#### **#PRACTICAL – 06**

AIM: Identify the IP address of a workstation and the class of the address and configure the IP Address ona workstation .

All the computers of the world in the Internet network communicate with each other with underground or underwater cables or wirelessly. If I want to download a file from the internet or load a web page or literally do anything related to the internet, my computer must have an address so that other computers can find and locate mine in order to deliver that particular file or webpage that I am requesting. In technical terms, that address is called **IP Address or InternetProtocol Address**.

Let us understand it with another example, like if someone wants to send you a mail then he/she must have your home address. Similarly, your computer too needs an address so thatother computers on the internet can communicate with each other without the confusion of delivering information to someone else's computer. And that is why each computer in thisworld has a unique IP Address. Or in other words, an IP address is a unique address that is used to identify computersor nodes on the internet. This address is just a string of numbers written in a certain format. It is generally expressed in the set of numbers for example 192.155.12.1. Here each number in the set is from 0 to 255 range. Or we can say that afull IP address ranges from 0.0.0.0 to 255.255.255.255. And these IP addresses are assign by IANA(known as Internet Corporation For Internet Assigned Numbers Authority).

But what is Internet protocol? This is just a set of rulesthat makes the internetwork. You are able to read this articlebecause your computer or phone has a unique address where the page that you requested (to read this article from GeeksforGeeks) has been delivered successfully.

#### Working of IP addresses:

The working of IP addresses is similar to other languages. It can also use some set of rules to send information. Using these protocols we can easily send, receive data or files to the connected devices. There are several steps behind the scenes. Let us look at them

- Your device directly requests your Internet Service Provider which then grants your device access to the web.
- And an IP Address is assigned to your device from the given range available.
- Your internet activity goes through your service provider, and that they route it back to you, usingyour IP address.

- Your IP address can change. For example, turning your router on or off can change your IP Address.
- When you are out from your home location your home IP address doesn't accompany you. It changes as you changethe network of your device.

#### **Types of IP Address**

IP Address is of two types:

**1. IPv4:** Internet Protocol version 4. It consists of 4 numbersseparated by the dots. Each number can be from 0-255 in decimal numbers. But computers do not understand decimal numbers, they instead change them to binary numbers which are only 0 and 1. Therefore, in binary, this (0-255) range can be written as (00000000 – 11111111). Since each number N can be represented by a group of 8 digit binary digits. So, a whole IPv4 binary address can be represented by 32-bits of binary digits. In IPv4, a unique sequence of bits is assigned to a computer, so a total of (2^32) devices approximately =4,294,967,296 can be assigned with IPv4.

IPv4 can be written as:

189.123.123.90

**Classes of IPv4 Address:** There are around 4.3 billion IPv4 addresses and managing all those addresses without any scheme is next to impossible. Let's understand it with a simple

example. If you have to find a word from a language dictionary, how long will you take? Usually, you will takeless than 5 minutes to find that word. You are able to do thisbecause words in the dictionary are organized in alphabetical order. If you have to find out the same word from a dictionarythat doesn't use any sequence or order to organize the words, it will take an eternity to find the word. If a dictionarywith one billion words without order can be so disastrous, then you can imagine the pain behind finding an address from

4.3 billion addresses. For easier management and assignment IP addresses are organized in numeric order and divided into the following 5 classes :**2. IPv6:** But, there is a problem with theIPv4 address. With IPv4, we can connect only the above number of 4 billion devices uniquely, and apparently, there are much more devices in the world to be connected to the internet. So,gradually we are making our way to **IPv6 Address** which is a 128-bit IP address. In human-friendly form, IPv6 is written as a group of 8 hexadecimal numbers separated with colons(:). Butin the computer-friendly form, it can be written as 128 bitsof 0s and 1s. Since, a unique sequence of binary digits is given to computers, smartphones, and other devices to be connected to the internet. So, via IPv6 a total of (2^128) devices can be assigned with unique addresses which areactually more than enough for upcoming future generations.

| IP Class | Address Range | Maximum number of networks            |
|----------|---------------|---------------------------------------|
| Class A  | 0-127         | 128                                   |
| Class B  | 128-191       | 16384                                 |
| Class C  | 192-223       | 2097157                               |
| Class D  | 224-239       | Reserve for multitasking              |
| Class E  | 240-254       | Reserved for Research and development |

IPv6 can be written as:But, there is a problem with the IPv4 address. With IPv4, we can connect only the above number of 4 billion devices uniquely, and apparently, there are much more devices in the world to be connected to the internet. So, gradually we are making our way to **IPv6 Address** which is a 128-bit IP address. In human-friendly form, IPv6 is written as group of 8 hexadecimal numbers separated with colons(:).

2011:0bd9:75c5:0000:0000:6b3e:0170:8394

#### **Classification of IP Address**

An IP address is classified into the following types:

1. **Public IP Address:** This address is available publicly andit is assigned by your network provider to your router, which further divides it to your devices. Public IP Addresses is of two types :

- Dynamic IP Address: When you connect a smartphone or computer to the internet, your Internet Service Provider provides you an IP Address from the range of available IP Addresses. Now, your device has an IP Address and you can simply connect your device to the Internet and send and receive data to and from your device. The very next time when you try to connect to the internet with the same device, your providerprovides you with different IP Addresses to the same device and also from the same available range. Since IPAddress keeps on changing every time when you connect to the internet, it is called Dynamic IP Address.
- Static IP Address: Static address never changes. They serve as a permanent internet address. These are usedby DNS servers. What are DNS servers? Actually, these are computers that help you to open a website on your computer. Static IP Address provides information suchas device is located in which continent, which country, which city, and which Internet Service Provider provides internet connection to that particular device. Once, we know who is the ISP, we can trace the locationof the device connected to the internet. Static IP Addresses provide less security than Dynamic IP Addresses because they are easier to track.

2. **Private IP Address:** This is an internal address of yourdevice which are not routed to the internet and no exchange of

data can take place between a private address and theinternet.

3. **Shared IP addresses:** Many websites use shared IP addresses where the traffic is not huge and very much controllable, theydecide to rent it to other similar websites so to make it cost-friendly. Several companies and email sending servers usethe same IP address (within a single mail server) to cut down the cost so that they could save for the time the server is idle.

4. Dedicated IP addresses: A dedicated IP Address is an address used by a single company or an individual which gives them certain benefits using a private Secure Sockets Layer (SSL) certificate which is not in the case of a shared IP address. It allows to access the website or log in via File Transfer Protocol (FTP) by IP address instead of its domain name. It increases the performance of the website when the traffic is high. It also protects from a shared IP addressthat is black-listed due to spam.

#### Lookup IP addresses

To know your public IP, you can simply search "What is my IP?" on google. Other websites will show you equivalent information: they will see your public IP address because, by visiting the location, your router has made an invitation/request and thus revealed the information. the

location IP location goes further by showing the name of your Internet Service Provider and your current city.

Finding your device's private IP Address depends on the OS or platform you are using.

- **On Windows:** Click Start and type "cmd" in the searchbox and run the command prompt. In the black command prompt dialog box type "ipconfig" and press enter. You will be able to see your IP Address there.
- On Mac: Go to system preferences and select Network, you will be able to see the information regarding your network which includes your IP Address.

#### Protect and hide IP address

To secure and hide your IP address from unwanted people alwaysremember the following points:

- Use a proxy server.
- Use a virtual private network (VPN) when using public Wi-Fi, you are traveling, working remotely, or justwant some privacy.
- Change privacy settings on instant messaging applications.
- Create unique passwords.
- Beware of phishing emails and malicious content.
- Use a good and paid antivirus application and keep itup to date.

When you are using public wifi in a cafe or station or anywhere, you must hide your IP address by using VPN. Getting your IP from public wifi is just a cakewalk forthese hackers and they are very good at stealing all your information while using your computer's address. There are different phishing techniques in which they email you, call you, SMS you about giving vital information about you. They give links to vicious websites which are pre-rigged. The moment you openthese websites, they steal all your device's information revealing all the information about you andyour device which are to be kept private. These leaks help the hackers to exploit your device and you and install or download some spyware and malware in your device. But using a good anti-virus gives you web security as well, which will prevent those websites to launch and warn you about the information being passed to these websites.

1

1

It is also not recommended to use torrent or pirated websites which are a threat to your online identity and can compromise your device or mails or any other information about you.

## **PRACTICAL-07**

## AIM: Managing user account in Windows and linux.

Creating a new user account using windows 10 setting applications you may also create a Microsoft account to be able to transfer account and files between computers

1. Click on the start menu

In the taskbar

2. Select the settings item integrated by a gear.

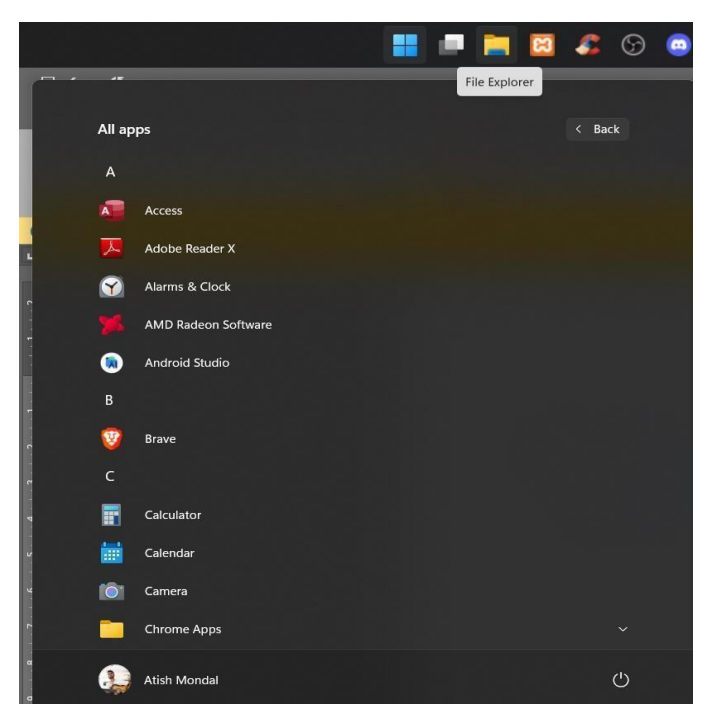

3. Click on the accounts

|            |                                                   |                                    |                                              | <b>6</b>      | 0             | <b>e</b> 🖉                       | 🔶 🥰                                 | 0 😆                                            | 9 🛛 1                                        | > 🛛 🧃                         | <b>0</b>         | 〜 🍽 🦟 Φ) ENG 094                                       | 25 AM<br>01-2023 | ₽. |
|------------|---------------------------------------------------|------------------------------------|----------------------------------------------|---------------|---------------|----------------------------------|-------------------------------------|------------------------------------------------|----------------------------------------------|-------------------------------|------------------|--------------------------------------------------------|------------------|----|
| ← Settings | J)                                                | Atish<br>mondalatish<br>My Microso | Monda<br>1997@outlook.co<br>ft account       | om            |               |                                  | Get ever<br>With a few q<br>Let's g | n more out<br>uick selections, y<br>b! Skip fo | <b>of Windov</b><br>ou'll be on you<br>r now | <b>NS</b><br>r way to enjoyin | ig the full Mici |                                                        | 0                | ×  |
|            |                                                   |                                    |                                              |               | Find a settin | g                                |                                     | ρ                                              |                                              |                               |                  |                                                        |                  |    |
|            | System<br>Display, sound, notifications,<br>power |                                    | Devices<br>Bluetooth, print                  | ers, mouse    |               | Phone<br>Link your Ar            | ndroid, iPhone                      |                                                | Network & I<br>Wi-Fi, airplane               | Internet<br>e mode, VPN       | ß                | Personalization<br>Background, lock screen, colors     |                  |    |
| 000        | Apps<br>Uninstall, defaults, optional<br>features | 0                                  | Accounts<br>Your accounts, e<br>work, family | mail, sync,   | AF            | Time & La<br>Speech, reg         | nguage<br>ion, date                 | 8                                              | Gaming<br>Xbox Game Ba<br>Mode               | ar, captures, Game            | ¥                | Accessibility<br>Narrator, magnifier, high<br>contrast |                  |    |
| Q          | Search<br>Find my files, permissions              | 8                                  | Privacy<br>Location, camer                   | a, microphone | $\mathbb{C}$  | Update &<br>Windows Uj<br>backup | Security<br>pdate, recovery,        |                                                |                                              |                               |                  |                                                        |                  |    |

#### 4.

5. Switch to the family and other users category using the panel on the left side of the screen you should see a list of all the current users on the computer

#### 6. Click on the add someone else to the pc button

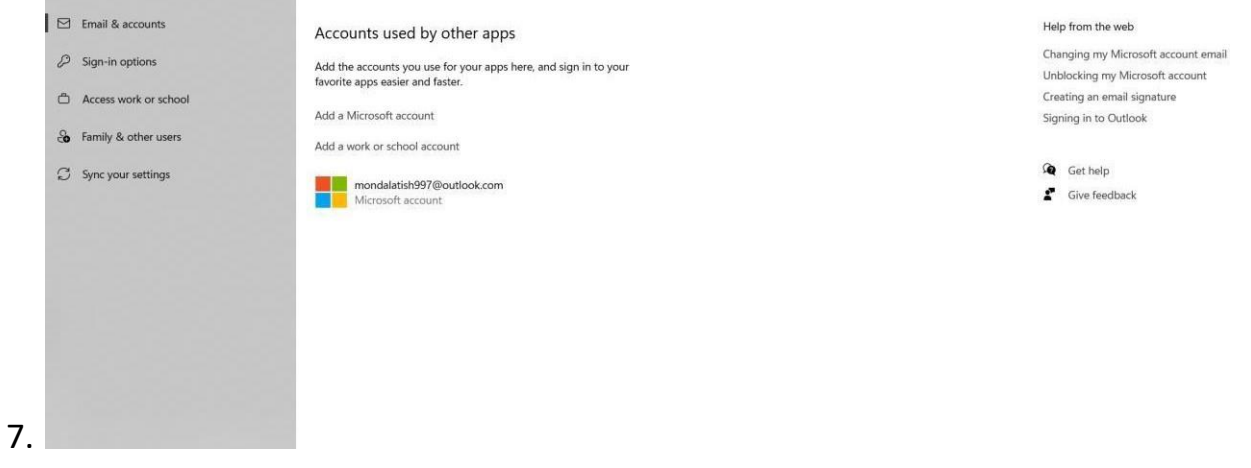

8. To add a new local user select the I don't have this person sigh-in option

| New User                          |        | ?   | ×  |
|-----------------------------------|--------|-----|----|
| User name:                        |        |     |    |
| Full name:                        |        |     |    |
| Description:                      |        |     |    |
| Password:                         |        |     |    |
| Confirm password:                 |        |     |    |
| User must change password at next | logon  |     |    |
| User cannot change password       |        |     |    |
| Password never expires            |        |     |    |
| □ Account is disabled             |        |     |    |
|                                   |        |     |    |
|                                   |        |     |    |
| Help                              | Create | Clo | se |

- 1. Enter the desire user name if needed you can also include a password hint and password. This will give extra privacy to the user in future you are always able to change all of this information
- 2. Click Next to finalize

## How To make local administrator in WINDOWS 10

- 1. Click on the start menu In the taskbar
- 2. Select the settings item integrated by a gear.

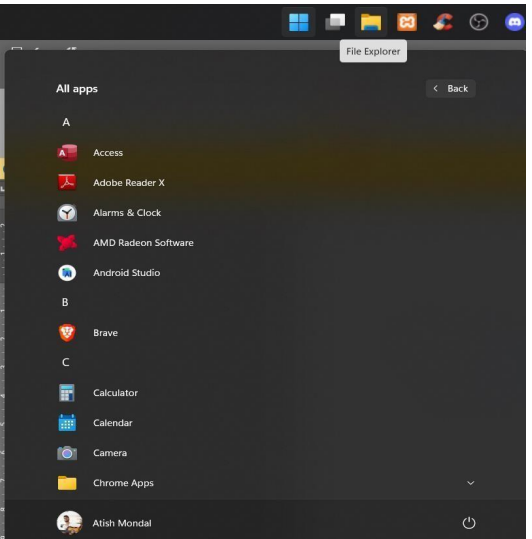

#### 3. Click on the accounts

|   |          |                                                                         | 🖬 💻 🖿 🖾                                                     | <i>🚨</i> 😳 🧯     |                | o 🕼 📀                                           | 🧠 O                           | 6                                    |                                    | × 4 🧃                        | •               | 〜 洒 🌾 中) ENG 🆞                                     | 99:25 AM<br>3-01-2023 | ₽ |
|---|----------|-------------------------------------------------------------------------|-------------------------------------------------------------|------------------|----------------|-------------------------------------------------|-------------------------------|--------------------------------------|------------------------------------|------------------------------|-----------------|----------------------------------------------------|-----------------------|---|
| ÷ | Settings |                                                                         |                                                             |                  |                |                                                 |                               |                                      |                                    |                              |                 | -                                                  | 0                     | × |
|   |          | 2                                                                       | Atish Mond<br>mondalatish997@outloo<br>My Microsoft account | al               |                | Get<br>With                                     | a few quick sele<br>Let's go! | e out o<br>ections, yo<br>Skip for r | f Window<br>u'll be on your<br>now | <b>/S</b><br>way to enjoying | g the full Micr | osoft experience.                                  |                       |   |
|   |          |                                                                         |                                                             | F                | Find a setting |                                                 |                               | Ø                                    |                                    |                              |                 |                                                    |                       |   |
|   |          |                                                                         | (20)                                                        |                  |                |                                                 |                               |                                      |                                    |                              |                 |                                                    |                       |   |
|   |          | <ul> <li>System<br/>Display, sound, notifications,<br/>power</li> </ul> | Bluetooth, p                                                | rinters, mouse   |                | Phone<br>Link your Android, i                   | iPhone                        | $\bigoplus$                          | Network & I<br>Wi-Fi, airplane     | nternet<br>mode, VPN         | B               | Personalization<br>Background, lock screen, colors |                       |   |
|   | 000      | Apps<br>Uninstall, defaults, optional                                   | Accounts<br>Your accourt                                    | ts, email, sync, | (Apr           | Time & Languag<br>Speech, region, date          | e                             | $\otimes$                            | Gaming<br>Xbox Game Ba             | r, captures, Game            | Ŷ               | Accessibility<br>Narrator, magnifler, high         |                       |   |
|   |          | teatures                                                                | work, family                                                |                  |                |                                                 |                               |                                      | Mode                               |                              |                 | contrast                                           |                       |   |
|   | ç        | Search<br>Find my files, permissions                                    | Privacy<br>Location, ca                                     | mera, microphone | $\mathbb{C}$   | Update & Securit<br>Windows Update, n<br>backup | ty<br>ecovery,                |                                      |                                    |                              |                 |                                                    |                       |   |

- 4. Switch to the family and other users category using the panel on the left side of the screen you should see a list of all the current users on the computer
- 5. Select the account you want to modify by clicking on it, once click on it the visible change account type button.

| ÷    | Settings              |                        |                     |        |
|------|-----------------------|------------------------|---------------------|--------|
| ŝ    | Home                  | Other people           |                     |        |
| Fir  | nd a setting ア        | + Add someone else     | to this PC          |        |
| Acco | punts                 | Ctudent                |                     |        |
| R≣   | Your info             | Local account          |                     |        |
| Μ    | Email & app accounts  |                        | Change account type | Remove |
| ୍ଦ୍ତ | Sign-in options       | Set up assigned access |                     |        |
| Ð    | Access work or school |                        |                     |        |
| R.   | Other people          |                        |                     |        |
| C    | Sync your settings    |                        |                     |        |

6. Click on the drop down menu and switch from standard user to Administrator

| ← Settings                       |                                                  |
|----------------------------------|--------------------------------------------------|
| O Home                           | Other people                                     |
| Find a setting $\rho$            | + Add someone else to this PC                    |
| Accounts                         | Student                                          |
| R≡ Your info                     | 8 Local account                                  |
| 🖾 Email & app accounts           | Change account type:                             |
| $\mathbb{Q}$ Sign-in options     | <sup>Set up assigned a</sup> Change account type |
| Access work or school            | 8 Student                                        |
| R, Other people                  |                                                  |
| $\mathcal{C}$ Sync your settings | Administrator V                                  |
|                                  |                                                  |
|                                  | OK                                               |

7. Click the Ok button the Account now has full access and administrative permission on the device.

#### How to remove a local user in windows 10

- 1. Click on the start menu In the taskbar
- 2. Select the settings item integrated by a gear.

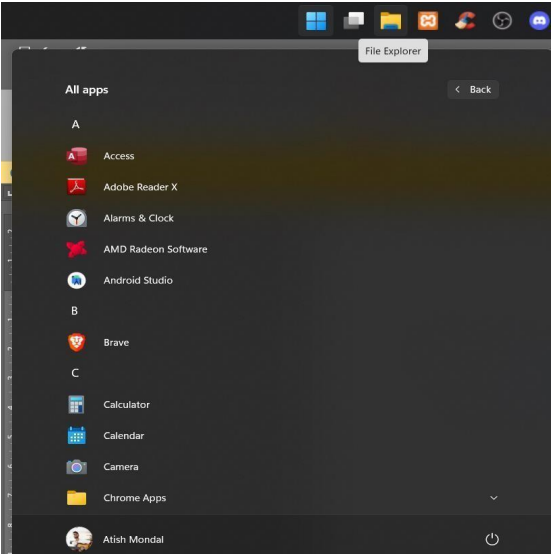

3. Click on the accounts

|   |          |   |                                                   |                                    |                                     | <b>\$</b>                  | 9      | 0          | ۲    | S                                          | •                     | 4                                    | 0    | 6                             | 9               | 0                            | >                | \$             | w       | ø            | ~                             | 1 🛥 G.                   | ¢≬ en     | IG 09:2<br>03-0 | 5 AM<br>1-2023 | Ę |
|---|----------|---|---------------------------------------------------|------------------------------------|-------------------------------------|----------------------------|--------|------------|------|--------------------------------------------|-----------------------|--------------------------------------|------|-------------------------------|-----------------|------------------------------|------------------|----------------|---------|--------------|-------------------------------|--------------------------|-----------|-----------------|----------------|---|
| ÷ | Settings |   |                                                   |                                    |                                     |                            |        |            |      |                                            |                       |                                      |      |                               |                 |                              |                  |                |         |              |                               |                          |           | -               | σ              | × |
|   |          |   | 2                                                 | Atish<br>mondalatish<br>My Microso | Mone<br>1997@outle<br>ft account    | dal<br>pok.com             |        |            |      |                                            | Get<br>With           | <b>even</b><br>a few qu<br>Let's go! | more | e out<br>ctions, y<br>Skip fo | of V<br>ou'll b | /indc<br>e on yc             | ows<br>our way   | to enje        | oying t | he full Micr | rosoft exp                    | perience.                |           |                 |                |   |
|   |          |   |                                                   |                                    |                                     |                            | [      | Find a set | ting |                                            |                       |                                      |      | ρ                             |                 |                              |                  |                |         |              |                               |                          |           |                 |                |   |
|   |          |   | System<br>Display, sound, notifications,<br>power | ::::<br>::::                       | Devices<br>Bluetooth                | printers, moi              | use    | [          | ] f  | <b>'hone</b><br>ink your A                 | ndroid, il            | Phone                                |      |                               | Ne<br>Wi        | twork 8<br>Fi, airpla        | lnterr<br>ne mod | net<br>Ie, VPN |         | ß            | Person<br>Backgro             | alization<br>und, lock s | creen, co | llors           |                |   |
|   |          |   | Apps<br>Uninstall, defaults, optional<br>features | 0                                  | Accounts<br>Your accor<br>work, fam | i<br>ints, email, sy<br>ly | ınc,   | G          | 字    | f <b>ime &amp; La</b><br>Speech, reg       | anguage<br>jion, date | 9                                    |      | 8                             | Ga<br>Xbi<br>Mo | <b>ming</b><br>ox Game<br>de | Bar, cap         | otures, G      | ame     | Ŷ            | Access<br>Narrato<br>contrast | ibility<br>r, magnifie   | r, high   |                 |                |   |
|   |          | Q | Search<br>Find my files, permissions              | ₿                                  | Privacy<br>Location, (              | amera, micro               | ophone | R          |      | <b>Jpdate &amp;</b><br>Windows U<br>backup | Securit<br>pdate, re  | <b>y</b><br>scovery,                 |      |                               |                 |                              |                  |                |         |              |                               |                          |           |                 |                |   |

- 4. Switch to the family and other users category using the panel on the left side of the screen you should see a list of all the current users on the computer
- 5. Select the account you want to delete by clicking on it once click on the now visible remove button

| + Add someone else           | e to this PC                                                                                                    |
|------------------------------|----------------------------------------------------------------------------------------------------|
| R cse 3year<br>Local account |                                                                                                    |
|                              | Change account type Remove                                                                                                    |
| Set up a kios                | ete account<br>n't delete account<br>cse 3year<br>Local Account<br>person needs to sign out before you can delete their account. You can also restart your<br>o sign them out automatically.<br>OK |

 Make sure to remove the warning before clicking the delete account button wait for windows 10 to process your request and remove the local user

### User management in linux.

A user is an entity in a linux operating system that can manipulate files and performs several other operations

The commands to manage users in linux are as follows:

- 1. Use the awk command with –f option we are accessing a file and printing only first column with the help of awk.
- 2. Using id command you can get the id of any user name every user has an id assign to it and the user is identify with the help of this id.
- 3. Using passwd command to assign a password to a user after using this command we have to enter the new password for the user and then the password get updated to the new password.
- 4. The command to change the user id for a user Syntax: user mod –u new\_id user\_name

## **#PRACTICAL – 08**

# AIM: Study and Demonstration of subnetting of IP address.

When a bigger network is divided into smaller networks, to maintain security, then that is known as Subnetting.

So, maintenance is easier for smaller networks.

For example, if we consider a class A address, the possible number of hosts is 2<sup>24</sup> for each network, it is obvious that it is difficult to maintain such a huge number of hosts, but it would be quite easier to maintain if we divide the network into small parts.

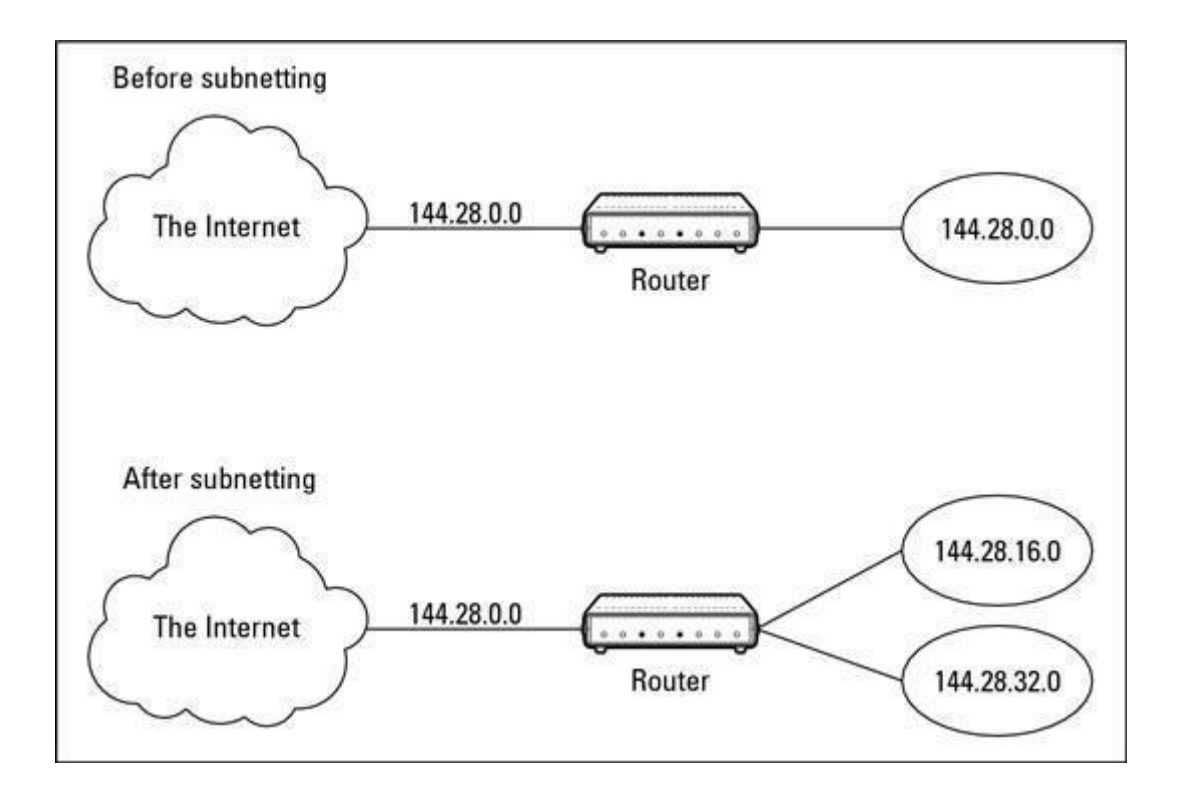

**Now, let's talk about dividing a network into two parts:** To divide a network into two parts, you need to choose one bit for each Subnet from the host ID part.

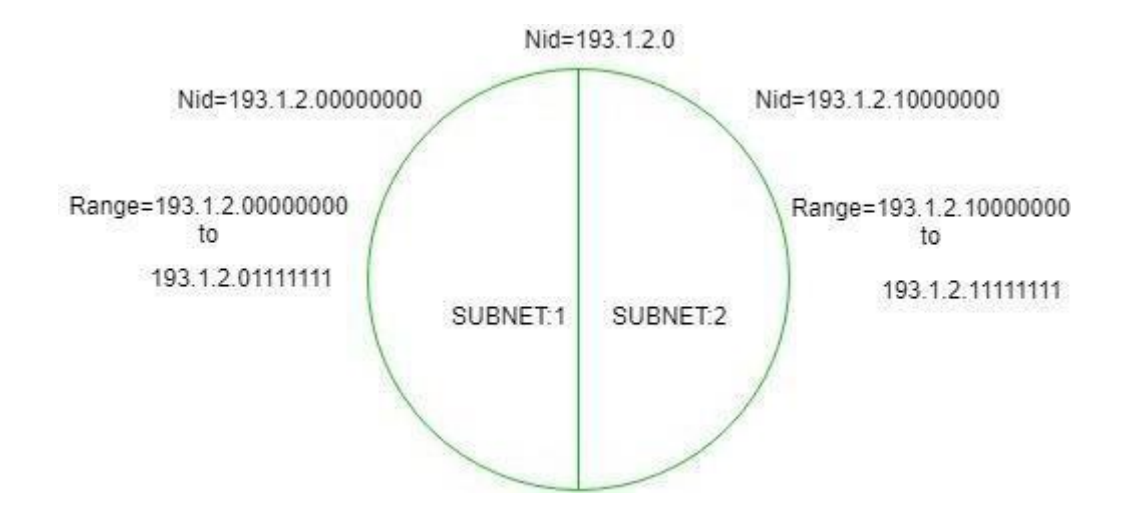

In the above diagram, there are two Subnets.

**Note:** It is a class C IP so, there are 24 bits in the network id part and 8 bits in the host id part.

Subnetting for a network should be done in such a way that it does not affect the network bits. In class C the first 3 octets are network bits so it remains as it is.

• For Subnet-1: The first bit which is chosen from the host id part is zero and the range will be from (193.1.2.00000000 till you get all 1's in the host ID part i.e, 193.1.2.0111111) except for the first bit which is chosen zero for subnet id part. Thus, the range of subnet-1:

193.1.2.0 to 193.1.2.127

Subnet id of Subnet-1 is : 193.1.2.0

Direct Broadcast id of Subnet-1 is : 193.1.2.127

Total number of host possible is : 126 (Out of 128, 2 id's are used for Subnet id & Direct Broadcast id)

Subnet mask of Subnet- 1 is : 255.255.255.128

• For Subnet-2: The first bit chosen from the host id part is one and the range will be from (193.1.2.100000000 till you get all 1's in the host ID part i.e, 193.1.2.1111111). Thus, the range of subnet-2:

193.1.2.128 to 193.1.2.255

Subnet id of Subnet-2 is : 193.1.2.128

Direct Broadcast id of Subnet-2 is : 193.1.2.255

Total number of host possible is : 126 (Out of 128, 2 id's are used for Subnet id & Direct Broadcast id)

Subnet mask of Subnet- 2 is : 255.255.255.192

Finally, after using the subnetting the total number of usable hosts are reduced from 254 to 252.

#### Note:

- 1. To divide a network into four (2<sup>2</sup>) parts you need to choose two bits from the host id part for each subnet i.e, (00, 01, 10, 11).
- 2. To divide a network into eight (2<sup>3</sup>) parts you need to choose three bits from the host id part for each subnet i.e, (000, 001, 010, 011, 100, 101, 110, 111) and so on.
- 3. We can say that if the total number of subnets in a network increases the total number of usable hosts decreases.

Along with the advantage there is a small disadvantage for subnetting that is, before subnetting to find the IP address first network id is found then host id followed by process id, but after subnetting first network id is found then subnet id then host id and finally process id by this the computation increases.

**Example1.** An organization is assigned a class C network address of 201.35.2.0. It uses a netmask of 255.255.255.192 to divide this into subnetworks. Which of the following is/are valid host IP addresses?

- A. 201.35.2.129
- B. 201.35.2.191
- C. 201.35.2.255
- D. Both (A) and (C)

#### Solution:

Converting the last octet of the netmask into the binary form:

255.255.255.**11**000000

Converting the last octet of option A into the binary form: 201.35.2.10000001

Converting the last octet of option B into the binary form: 201.35.2.10111111

Converting the last octet of option C into the binary form: 201.35.2.1111111

From the above, we see that Option B and C is not a valid host IP address (as they are broadcast address of a subnetwork)

and OPTION A is not a broadcast address and it can be assigned to a host IP.

**Example 2.** An organization has a class C network address of 201.32.64.0. It uses a subnet mask of 255.255.255.248. Which of the following is NOT a valid broadcast address for any subnetworks?

- A. 201.32.64.135
- B. 201.32.64.240
- C. 201.32.64.207
- D. 201.32.64.231

#### Solution:

Converting the last octet of the netmask into the binary form: 255.255.255.11111000

Converting the last octet of option A into the binary form: 201.32.64.**10000**111

Converting the last octet of option B into the binary form: 201.32.64.**11110**000

Converting the last octet of option C into the binary form: 201.32.64.**11001**111

Converting the last octet of option D into the binary form: 201.32.64.**11100**111

From the above, we can see that, in OPTION A, C, and D all the host bits are 1 and give the valid broadcast address of subnetworks.

and OPTION B the last three bits of the Host address are not 1 therefore it's not a valid broadcast address.

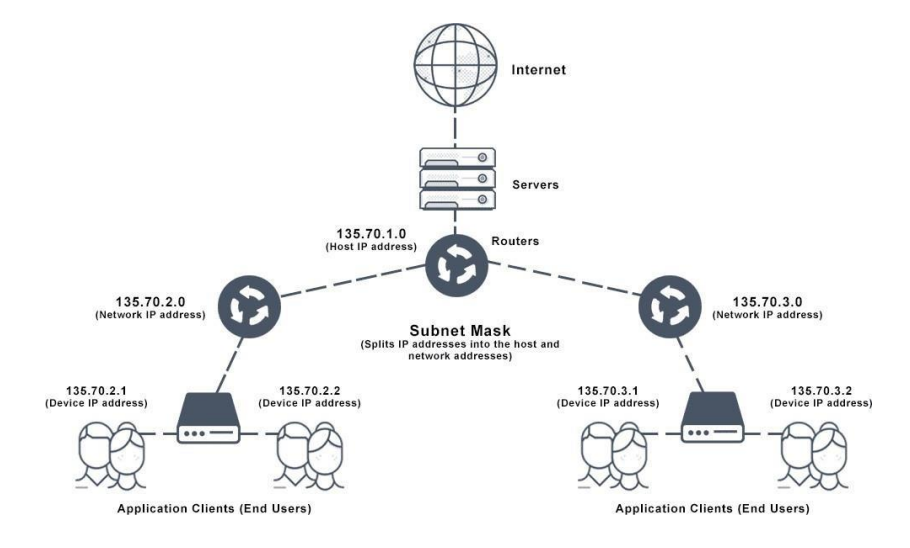

# **PRACTICAL- 09**

## Aim :- Use of netstat and its options.

The netstat command is a networking tool used for troubleshooting and configuration that can also serve as monitoring tool for connections over the network both incoming and outgoing connections, routing tables, port listening and usage statics are common use for this command.

It is used to display current network connections and port activity on the computer.

| C:\WI | NDOWS\system32\cmd.exe - ne | etstat                |             | _ | $\times$ |
|-------|-----------------------------|-----------------------|-------------|---|----------|
| Proto | Local Address               | Foreign Address       | State       |   |          |
| ТСР   | 192.168.1.51:51137          | 20.198.118.190:https  | ESTABLISHED |   |          |
| TCP   | 192.168.1.51:51187          | 117.18.237.29:http    | TIME WAIT   |   |          |
| тср   | 192.168.1.51:51192          | 117.18.237.29:http    | CLOSE WAIT  |   |          |
| TCP   | 192.168.1.51:51205          | 52.109.56.117:https   | TIME_WAIT   |   |          |
| TCP   | 192.168.1.51:51206          | 52.109.52.82:https    | TIME_WAIT   |   |          |
| ТСР   | 192.168.1.51:51210          | 20.190.145.169:https  | TIME_WAIT   |   |          |
| TCP   | 192.168.1.51:51212          | 52.109.56.86:https    | TIME_WAIT   |   |          |
| TCP   | 192.168.1.51:51213          | 52.109.56.86:https    | TIME_WAIT   |   |          |
| TCP   | 192.168.1.51:51217          | 52.98.63.34:https     | TIME_WAIT   |   |          |
| TCP   | 192.168.1.51:51224          | 52.182.141.63:https   | TIME_WAIT   |   |          |
| ТСР   | 192.168.1.51:51252          | 117.18.237.29:http    | TIME_WAIT   |   |          |
| TCP   | 192.168.1.51:51257          | 117.18.232.240:http   | TIME_WAIT   |   |          |
| TCP   | 192.168.1.51:51258          | 117.18.237.29:http    | TIME_WAIT   |   |          |
| ТСР   | 192.168.1.51:51260          | a173-223-209-111:http | TIME_WAIT   |   |          |
| TCP   | 192.168.1.51:51262          | 117.18.232.240:http   | TIME_WAIT   |   |          |
| TCP   | 192.168.1.51:51265          | 117.18.232.240:http   | TIME_WAIT   |   |          |
| тср   | 192.168.1.51:51267          | 117.18.232.240:http   | TIME_WAIT   |   |          |
| TCP   | 192.168.1.51:51270          | 52.109.77.1:https     | ESTABLISHED |   |          |
| TCP   | 192.168.1.51:51273          | 52.98.63.34:https     | ESTABLISHED |   |          |
| TCP   | 192.168.1.51:51274          | 8.241.174.254:http    | TIME_WAIT   |   |          |
| TCP   | 192.168.1.51:51275          | 8.253.224.254:http    | TIME_WAIT   |   |          |
| тср   | 192.168.1.51:51276          | 117.18.232.240:http   | TIME_WAIT   |   |          |
| тср   | 192.168.1.51:51277          | 20.44.10.123:https    | TIME_WAIT   |   |          |
| TCP   | 192.168.1.51:51279          | a23-35-37-114:https   | ESTABLISHED |   |          |
| ТСР   | 192.168.1.51:51280          | 20.42.73.24:https     | TIME_WAIT   |   |          |
| TCP   | 192.168.1.51:51281          | 52.109.13.63:https    | ESTABLISHED |   |          |
| TCP   | 192.168.1.51:51285          | 104.18.210.61:https   | TIME_WAIT   |   |          |

- **TCP** is a protocol.
- **local IP address** of the computer along with the port no. used with that particular network.
- Foreign address :- the IP address and the port no. of the remote computer to which the socket is connected. The names that corresponds to the IP address and the port are shown unless the -n

parameter is specified. If the port is not yet
established the port no. is shown as an \* .\

**Netstat** -n :- netstat can be combine with sub commands or switches to alter the output netstat -n will show only numbers not the name.

| C:\WI                                                                                   | NDOWS\system32\cmd.exe                                                                                                    |                                                                                                    |                                                                                                    | _ | $\times$ |
|-----------------------------------------------------------------------------------------|----------------------------------------------------------------------------------------------------|----------------------------------------------------------------------------------------------------|----------------------------------------------------------------------------------------------------|---|----------|
| Active C                                                                                | onnections                                                                                                    |                                                                                                    |                                                                                                    |   |          |
| Active C<br>Proto<br>TCP<br>TCP<br>TCP<br>TCP<br>TCP<br>TCP<br>TCP<br>TCP<br>TCP<br>TCP | onnections           Local Address           192.168.1.51:51137           192.168.1.51:51192           192.168.1.51:51302           192.168.1.51:51302           192.168.1.51:51303           192.168.1.51:51304           192.168.1.51:51304           192.168.1.51:51313           192.168.1.51:51315           192.168.1.51:51315           192.168.1.51:51324           192.168.1.51:51325           192.168.1.51:51325           192.168.1.51:51329           192.168.1.51:51339           192.168.1.51:51339           192.168.1.51:51340           192.168.1.51:51343           192.168.1.51:51344           192.168.1.51:51349           192.168.1.51:51346           192.168.1.51:51346           192.168.1.51:51346           192.168.1.51:51346           192.168.1.51:51349           192.168.1.51:51349           192.168.1.51:51350           192.168.1.51:51349           192.168.1.51:51350           192.168.1.51:51351 | Foreign Address<br>20.198.118.190:443<br>117.18.237.29:80<br>20.247.216.215:443<br>8.241.177.252:80<br>99.86.47.74:443<br>20.42.73.27:443<br>52.137.106.217:443<br>52.231.199.126:443<br>52.231.199.126:443<br>52.231.199.126:443<br>52.231.199.126:443<br>172.67.215.70:443<br>34.120.208.123:443<br>117.18.237.29:80<br>20.247.216.215:443<br>20.189.173.1:443<br>8.241.177.252:80<br>8.241.177.252:80<br>20.190.145.171:443 | State<br>ESTABLISHED<br>CLOSE_WAIT<br>TIME_WAIT<br>TIME_WAIT<br>TIME_WAIT<br>TIME_WAIT<br>TIME_WAIT<br>TIME_WAIT<br>TIME_WAIT<br>TIME_WAIT<br>TIME_WAIT<br>TIME_WAIT<br>TIME_WAIT<br>TIME_WAIT<br>TIME_WAIT<br>TIME_WAIT<br>TIME_WAIT<br>TIME_WAIT<br>TIME_WAIT<br>TIME_WAIT<br>TIME_WAIT |   |          |
| TCP<br>TCP<br>TCP                                                                       | 192.168.1.51:51354<br>192.168.1.51:51355<br>192.168.1.51:51358                                                                                                    | 8.241.177.252:80<br>8.241.177.252:80<br>8.241.177.252:80                                                                                                    | TIME_WAIT<br>TIME_WAIT<br>TIME_WAIT                                                                                                    |   |          |
| ТСР                                                                                     | 192.168.1.51:51359                                                                                                    | 35.241.9.150:443                                                                                                    | TIME_WAIT                                                                                                    |   |          |

If we do a netstat with a -n switch the output is very fast in fact its instant this is because it does not use DNS to resolve numbers to names. It only shows numbers instead of showing the names of the computer. It only shows their IP address and same they goes with ports it only shows the port no. and not the port names.

**Netstat** -a :- It display active connections and which TCP and UDP ports are listening for the connections.

| C.WIN    | DOWS\system32\cmd exe  |                      |             |
|----------|------------------------|----------------------|-------------|
| Micnosof | t Windows [Vansion 10  | 0 21006 11           |             |
| (c) Micr | c windows [version 10. | rights reserved      |             |
|          | osore corporación. All | Tights Teserveu.     |             |
| C:\Users | \ATISH>netstat -a      |                      |             |
|          |                        |                      |             |
| Active C | Connections            |                      |             |
|          |                        |                      |             |
| Proto    | Local Address          | Foreign Address      | State       |
| TCP      | 0.0.0.0:135            | DESKTOP-GQV0E9L:0    | LISTENING   |
| тср      | 0.0.0.0:445            | DESKTOP-GQVOE9L:0    | LISTENING   |
| TCP      | 0.0.0.0:5040           | DESKTOP-GQV0E9L:0    | LISTENING   |
| ТСР      | 0.0.0.0:49664          | DESKTOP-GQV0E9L:0    | LISTENING   |
| ТСР      | 0.0.0.0:49665          | DESKTOP-GQV0E9L:0    | LISTENING   |
| TCP      | 0.0.0.0:49666          | DESKTOP-GQV0E9L:0    | LISTENING   |
|          | 0.0.0.0:49667          | DESKTOP-GQV0E9L:0    |             |
|          | 0.0.0.0:49668          | DESKTOP-GQV0E9L:0    |             |
|          | 0.0.0.0.49669          | DESKTOP-GQV0E9L:0    |             |
|          | 192.108.1.51.139       | 20 100 110 100 bttmc |             |
|          | 192.108.1.31.31137     | 117 19 227 20.http   |             |
| тср      | 192.108.1.51.51192     | 52 231 100 126.https | TIME WAIT   |
| тср      | 192 168 1 51 51325     | 52 231 109 126 https | TTME WATT   |
| TCP      | 192,168,1,51:51345     | 20.247.216.215:https | TTME WATT   |
| TCP      | 192.168.1.51:51349     | 8.241.177.252:http   | TIME WAIT   |
| ТСР      | 192.168.1.51:51358     | 8.241.177.252:http   | TIME WAIT   |
| ТСР      | 192.168.1.51:51366     | 8.241.177.252:http   | TIME WAIT   |
| ТСР      | 192.168.1.51:51369     | 8.241.177.252:http   | TIME WAIT   |
| ТСР      | 192.168.1.51:51371     | 103.30.235.171:https | TIME_WAIT   |
| ТСР      | 192.168.1.51:51373     | 8.241.177.252:http   | TIME_WAIT   |
| TCP      | 192.168.1.51:51376     | 8.241.177.252:http   | TIME_WAIT   |
| ТСР      | 192.168.1.51:51382     | 52.182.141.63:https  | ESTABLISHED |
| TCP      | 192.168.56.1:139       | DESKTOP-GQVOE9L:0    | LISTENING   |
| ТСР      | [::]:135               | DESKTOP-GQVOE9L:0    | LISTENING   |
| тср      | [::]:445               | DESKTOP-GQVOE9L:0    | LISTENING   |
| TCP      | [::]:49664             | DESKTOP-GQVOE9L:0    | LISTENING   |
| ТСР      | [::]:49665             | DESKTOP-GQV0E9L:0    | LISTENING   |
| TCP      | [::]:49666             | DESKTOP-GQV0E9L:0    | LISTENING   |
| TCP      | [::]:49667             | DESKTOP-GQV0E9L:0    |             |
|          | [::]:49668             | DESKTOP-GQV0E9L:0    |             |
|          |                        | *·*                  | LISTENING   |
|          | 0.0.0.0.0000           | * • *                |             |
| UDP      | 0 0 0 0:5355           | * *                  |             |
| UDP      | 0.0.0.0:58705          | * *                  |             |
| UDP      | 127.0.0.1:1900         | * *                  |             |
| UDP      | 127.0.0.1:55664        | 127.0.0.1:55664      |             |
| UDP      | 127.0.0.1:55685        | *:*                  |             |
| UDP      | 192.168.1.51:137       | * *                  |             |
| UDP      | 192.168.1.51:138       | * *                  |             |
|          |                        |                      |             |

It shows all TCP and UDP ports on the top we see TCP and UDP ports on the bottom . the IP address of all zeros is over computer and the reason while it zero because it means that the port is not listening on a specific IP address. It listening all available IP addresses on all network interface.

Netstat -b:- it display which program is used to make the connection .

| (c) Micro       | psoft Corporation. All | rights reserved.         |                    |
|-----------------|------------------------|--------------------------|--------------------|
| C:\WINDO        | √S\system32>netstat -b |                          |                    |
| Active Co       | onnections             |                          |                    |
| Proto           | Local Address          | Foreign Address          | State              |
| тср             | 192.168.1.51:51137     | 20.198.118.190:https     | ESTABLISHED        |
| WpnServ         | vice                   |                          |                    |
| Lsvchost        | t.exe]                 |                          |                    |
| ICP<br>Fubertes | 192.168.1.51:51192     | 117.18.237.29:http       | CLOSE_WAIT         |
| LWhatsAp        | p.exe]                 |                          |                    |
| TCP             | 192.168.1.51:51385     | del12505-1n-+3:nttps     |                    |
| TCP             | 102 168 1 51 51380     | del12s02-in-Tis:https    |                    |
| TCP             | 102 160 1 51.51300     | doll11c12 in f10 bttpc   |                    |
| TCP             | 192.108.1.51.51388     | del12s02-in-f13.https    | TIME WATT          |
| TCP             | 192 168 1 51 51399     | del11s22-in-f4.https     | TTME WATT          |
| TCP             | 192 168 1 51 51 391    | nrt12s11-in-f163.httns   | ESTABLISHED        |
| [chrome         | exel                   | in circsii in riosinceps | LOTHOLIOTICO       |
| TCP             | 192.168.1.51.51394     | del12s07-in-f14.https    | TTME WATT          |
| TCP             | 192.168.1.51:51395     | del11s14-in-f14:https    | TIME WATT          |
| TCP             | 192.168.1.51:51396     | del11s16-in-f1:https     | TTME WATT          |
| TCP             | 192.168.1.51:51398     | se-in-f188:5228          | ESTABLISHED        |
| [chrome         | .exel                  |                          |                    |
| TCP             | 192.168.1.51:51402     | del11s17-in-f14:https    | TIME WAIT          |
| TCP             | 192.168.1.51:51405     | del03s17-in-f10:https    | CLOSE WAIT         |
| [chrome.        | .exe]                  |                          |                    |
| ТСР             | 192.168.1.51:51406     | del03s17-in-f10:https    | CLOSE WAIT         |
| [chrome.        | .exe]                  |                          |                    |
| TCP             | 192.168.1.51:51408     | nrt12s11-in-f163:https   | TIME_WAIT          |
| TCP             | 192.168.1.51:51414     | del11s22-in-f22:https    | TIME_WAIT          |
| TCP             | 192.168.1.51:51419     | ec2-3-6-118-31:https     | ESTABLISHED        |
| [chrome.        | .exe]                  |                          |                    |
| TCP             | 192.168.1.51:51422     | 172.64.203.5:https       | ESTABLISHED        |
| [chrome.        | .exe]                  |                          |                    |
| TCP             | 192.168.1.51:51425     | server-108-158-222-8:ht  | ttps ESTABLISHED   |
| [chrome.        | .exe]                  |                          |                    |
| TCP             | 192.168.1.51:51428     | server-108-158-222-8:ht  | ttps ESTABLISHED   |
| [chrome.        | .exe]                  |                          |                    |
| TCP             | 192.168.1.51:51429     | server-108-158-223-239   | :https ESTABLISHED |
| [chrome.        | .exe]                  |                          |                    |
| TCP             | 192.168.1.51:51430     | server-99-86-47-53:http  | ps ESTABLISHED     |
| [chrome.        | .exe]                  | 404 05 7 400 111         |                    |
| TCP             | 192.168.1.51:51431     | 104.26.7.139:https       | ESTABLISHED        |
| [chrome.        | .exej                  | 4-144-47 - (40.144       |                    |
| Febrore         | 192.108.1.51:51432     | dellisi/-in-+10:https    | ESTABLISHED        |
| [cnrome.        | exej                   |                          |                    |
|                 |                        |                          |                    |

**Netstat -f :-** It display fully qualified domain name in the foreign address column.

| os. C:\WI                  | NDOWS\system32\cmd.exe                                                             |                                                                             | _                                   |                   | × |   |  |  |
|----------------------------|------------------------------------------------------------------------------------|-----------------------------------------------------------------------------|-------------------------------------|-------------------|---|---|--|--|
| Microsof<br>(c) Micr       | t Windows [Version 10.0<br>osoft Corporation. All                                  | .21996.1]<br>rights reserved.                                               |                                     |                   |   | I |  |  |
| C:\Users\ATISH>netstat -f  |                                                                                    |                                                                             |                                     |                   |   |   |  |  |
| Active C                   | onnections                                                                         |                                                                             |                                     |                   |   |   |  |  |
| Proto<br>TCP<br>TCP<br>TCP | Local Address<br>192.168.1.100:59670<br>192.168.1.100:59671<br>192.168.1.100:59672 | Foreign Address<br>13.107.4.52:http<br>13.107.4.52:http<br>13.107.4.52:http | State<br>SYN_SE<br>SYN_SE<br>SYN_SE | ENT<br>ENT<br>ENT |   |   |  |  |
| C:\Users                   | \ATISH>                                                                            |                                                                             |                                     |                   |   |   |  |  |

**Netstat -bf :-** It shows the details of both the netstat -b and netstat -f.

Administrator: Command Prompt Microsoft Windows [Version 10.0.21996.1] (c) Microsoft Corporation. All rights reserved. C:\WINDOWS\system32>netstat -bf Active Connections Proto Local Address Foreign Address State 192.168.1.51:59685 ТСР sd-in-f188.1e100.net:5228 ESTABLISHED [chrome.exe] TCP 192.168.1.51:59688 40.79.141.152:https TIME WAIT 192.168.1.51:59690 TCP 20.198.118.190:https ESTABLISHED WpnService [svchost.exe] 192.168.1.51:59691 13.107.42.254:https TIME\_WAIT ТСР 192.168.1.51:59692 52.113.196.254:https TIME\_WAIT a-0001.a-msedge.net:https TIME\_WAIT 192.168.1.51:59693 TCP 192.168.1.51:59695 204.79.197.222:https TIME\_WAIT тср 192.168.1.51:59696 ТСР 13.107.18.254:https TIME WAIT 192.168.1.51:59698 a-0001.a-msedge.net:https ESTABLISHED тср [SearchHost.exe] ТСР 192.168.1.51:59699 nrt12s11-in-f163.1e100.net:https ESTABLISHED [chrome.exe] TCP 192.168.1.100:59676 52.182.143.210:https TIME WAIT C:\WINDOWS\system32>\_

### **#PRACTICAL - 10**

# AIM: Connectivity troubleshooting using PING, IPCONFIG, IFCONFIG.

**Ping (Packet Internet Groper)** is a method for determining communication latency between two networks. Simply put, pingis a method of determining latency or the amount of time it takes for data to travel between two devices or across a network. As communication latency decreases, communicationeffectiveness improves.

A low ping time is critical in situations where the timely delivery of data is more important than the quantity and quality of the desired information.

#### How To Get The Ping Value Of Any Site Corresponding To Your Server?

- The ping value represents the strength of a connectionbetween two computers or a network. You can check the ping of any website that corresponds to your computer using a command prompt for Windows or a terminal for Mac.
- Simply type the "ping<space>website name" into the command prompt or terminal to have your system send some data packets to that specific website and then acknowledge you with the value of ping that is occurring within your system and that specific website.

#### Example –

 As you can see in the image below. I entered "> ping youtube.com", then my system sent and received four packets of data from YouTube to determine the minimum, maximum, and average ping values, which are 20ms, 22ms,and 21ms,

respectively.

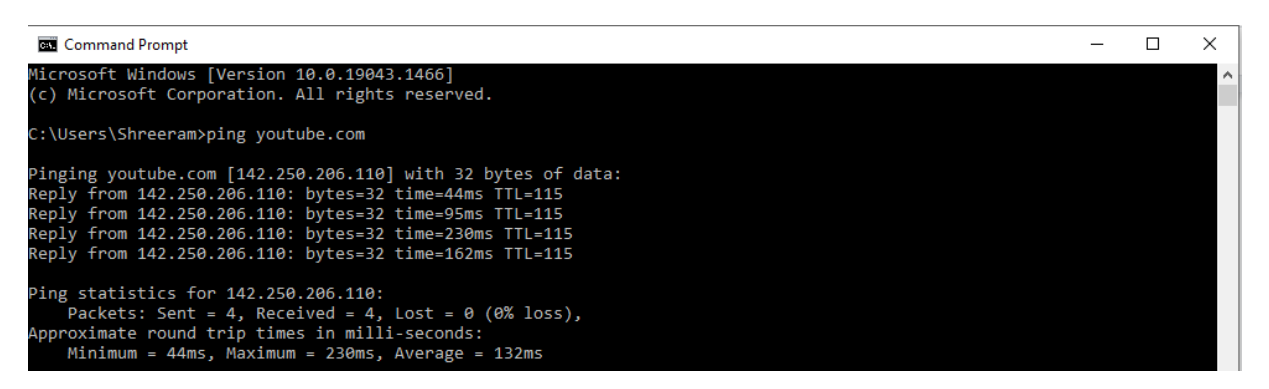

So, if an online game streamer has two network options, one with 10ms of ping and 10mbps internet speed, and the other with 100ms of ping and 500mbps internet speed, the gamer will obviously choose the first because he or she wants to interact with the audience in real-time.
 However, if a person wants to watch YouTube videos and download them, he or she will obviously select the second option in order to speed upthe download process.

**ipconfig** (standing for "Internet Protocol configuration") is aconsole application program of some computer operating systemsthat displays all current TCP/IP network configuration values and refreshes Dynamic Host Configuration Protocol (DHCP) and Domain Name System (DNS) settings.

The ipconfig command supports the command-line switch /all. This results in more detailed information than ipconfig alone.

An important additional feature of ipconfig is to force refreshing of the DHCP IP address of the host computer to request a different IP address. This is done using two commands in sequence. First, ipconfig /release is executed to force the client to immediately give up its lease by sending the server a DHCP release notification which updates the server's status information and marks the old client's IP address as "available". Then, the command ipconfig /renew is executed to request a new IP address. Where a computer is connected to a cable or DSL modem, it may have to be plugged directly into the modem network port to bypass the router, before using ipconfig /release and turning off the power for aperiod of time, to ensure that the old IP address is taken by another computer.The /flushdns parameter can be used to clear the Domain Name System (DNS) cache to ensure future requests use fresh DNS information by forcing hostnames to be resolved again from scratch.

## **#PRACTICAL – 11**

## AIM: Installation of Network Operating System(NOS)

Installation is the most prior to the build server. This installation includes two things, the installation of hardware and software. As a server that will serve the communication between the network, then a minimal server must have two network cards. One for the internal network and the other for external network. Other requirements in the server installation to follow the general installation requirements Operating System, such as:

- The amount of RAM required
- Large hard disk space to be used
- The type and speed of the processor
- Resolution video / screen (required for the operating systemGUI)

This information is normally supplied by the provider of the operating system is concerned. For example, for the OperatingSystem Debian Wheezy with Desktop requires a computer device requirements such as the following.

- At least a Pentium IV processor 1 GHz
- A minimum of 128 MB RAM (512 MB is recommended)
- At least 5 GB hard drive

#### **Operating System Installation Methods**

The operating system is installed in a particular part of thedisk. This particular location is usually known as a disk partition. There are a number of methods that can be used to install the operating system. The determination of these methods can be based on the condition of the hardware, the operating system's own requirements and user needs. Here are four choices of operating system installation:

#### 1. New Installation

This option can be used when the network to be built is a new network, or the addition of new server hardware that does not support the network operating system available today. If you choose this option then all the data on the selected partition will be deleted. If there are applications that have been installed previously on the old operating system, then later needs to be reinstalled.

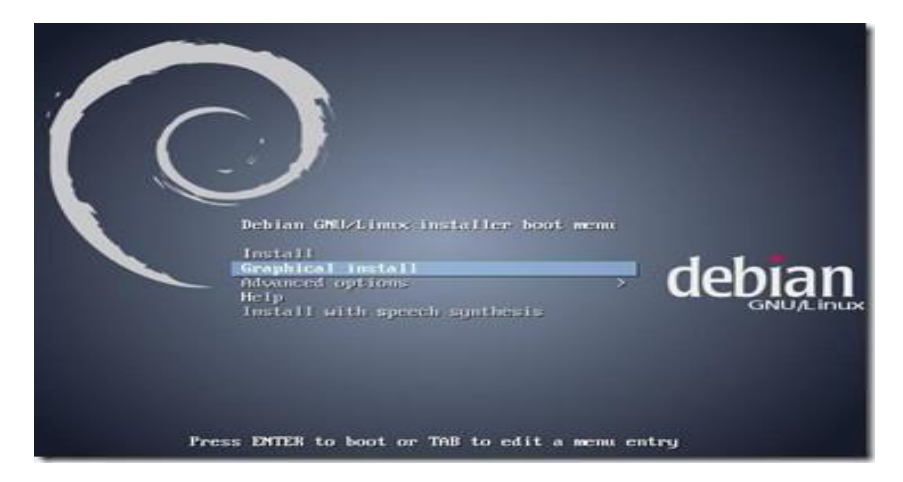

#### 2. Upgrade

This option is widely used in network systems that are alreadyrunning. This option is usually done because of the improvement features of the operating system used, as well as new features that are required. By selecting this option already installed applications that previously would likely still be used after the upgrade. This upgrade option will onlyreplace the files of the previous operating system with a new one.

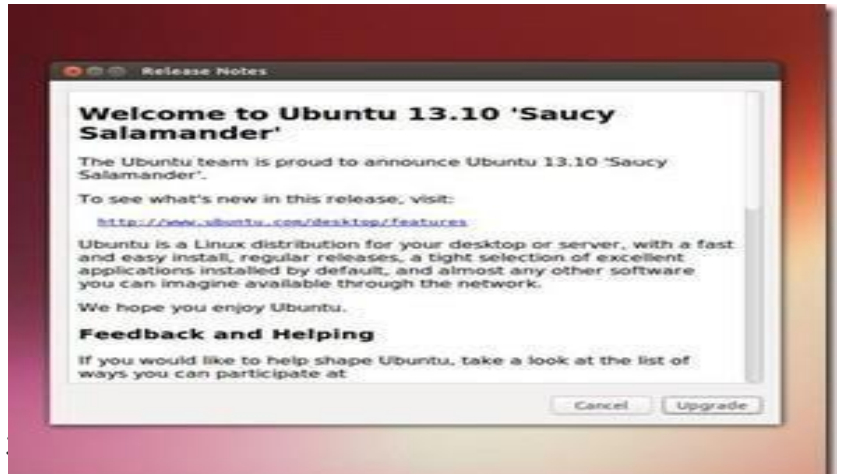

option can be selected to allow the use of more than one operating system on one computer, then this each operating system will be placed on their respective partitions. Therefore, there needs to be preparation for a partition before installing a multi-boot it.

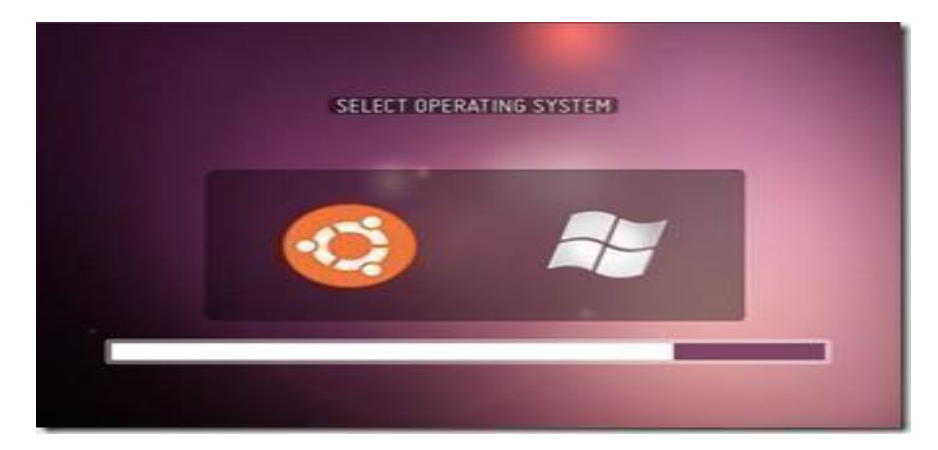

#### 4. Virtualization

Virtualization is a technique that allows the operating system installationperformed on the operating system that exists today. Not in a specific partition but in a specific file.

This file is a representation of a virtual computer system.One computer can have more than one virtual computer.

Therefore, the installation of more than one operating systemis also possible with this technique. Some applications whichallow to create virtual system is VirtualBox, VMWare, and Virtual PC.

| 22          | ubuntu [Running] - Oracle VM VirtualBox |          | *         |
|-------------|-----------------------------------------|----------|-----------|
| Machine     | View Devices Help                       |          |           |
| Menu .      |                                         | 1024 14  | B kdturge |
| <b>100</b>  |                                         |          |           |
| Home        |                                         |          |           |
|             |                                         |          |           |
| File System |                                         |          |           |
|             |                                         |          |           |
| Trash       |                                         |          |           |
|             |                                         |          |           |
|             |                                         |          |           |
|             |                                         |          |           |
|             |                                         |          |           |
|             |                                         |          |           |
|             |                                         |          |           |
|             |                                         |          |           |
|             |                                         |          |           |
|             |                                         |          |           |
|             | 90 <i>87</i> 9                          | <br>BRig | ht Ctrl   |

# **OSI MODEL**

OSI stands for **Open Systems Interconnection**. It has been developed by ISO – **'International Organization for Standardization'**, in the year 1984. It is a 7-layer architecture with each layer having specific functionality to perform. All these 7 layers work collaboratively to transmit the data from one person to another across the globe.

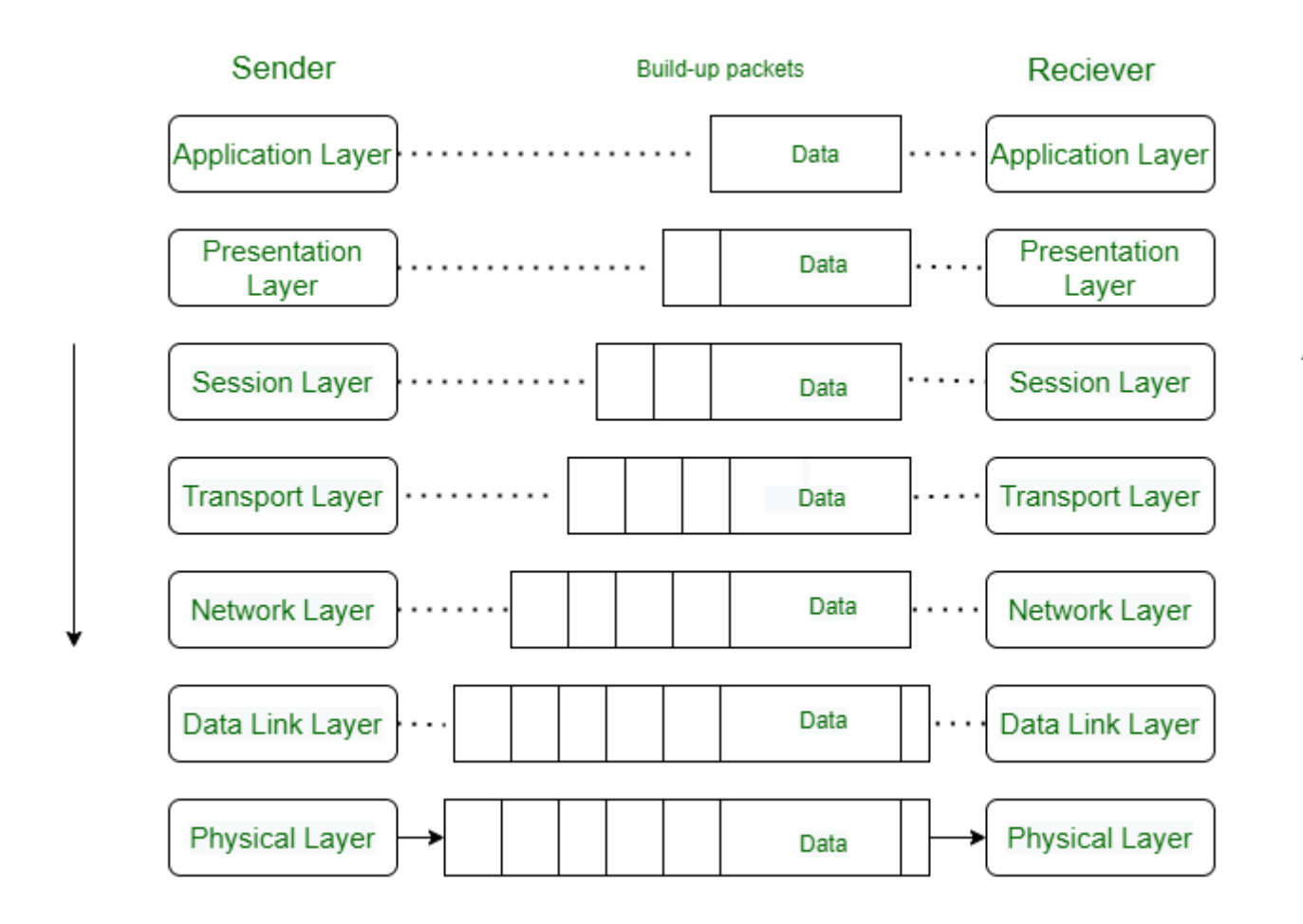

## **Layers of OSI Model**

- 1. Physical Layer
- 2. Data Link Layer
- 3. Network Layer
- 4. Transport Layer
- 5. Session Layer
- 6. Presentation Layer
- 7. Application Layer

## Layer 1- Physical Layer

The lowest layer of the OSI reference model is the physical layer. It is responsible for the actual physical connection between the devices. The physical layer contains information in the form of **bits.** It is responsible for transmitting individual bits from one node to the next. When receiving data, this layer will get the signal received and convert it into 0s and 1s and send them to the Data Link layer, which will put the frame back together.

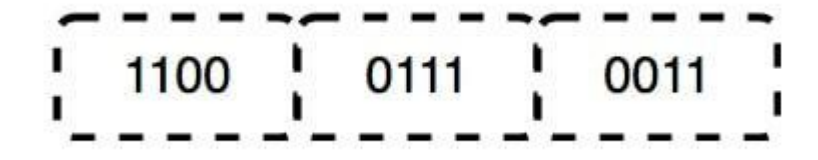

Data Bits in the Physical Layer

The Functions of the Physical Layer

- **Bit synchronization:** The physical layer provides the synchronization of the bits by providing a clock. This clock controls both sender and receiver thus providing synchronization at the bit level.
- **Bit rate control:** The Physical layer also defines the transmission rate i.e. the number of bits sent per second.
- **Physical topologies:** Physical layer specifies how the different, devices/nodes are arranged in a network i.e. bus, star, or mesh topology.
- **Transmission mode:** Physical layer also defines how the data flows between the two connected devices. The various transmission modes possible are Simplex, half-duplex and full-duplex.

Note: 1. Hub, Repeater, Modem, and Cables are Physical Layer devices.

3. Network Layer, Data Link Layer, and Physical Layer are also known as **Lower Layers** or **Hardware Layers**.

## Layer 2- Data Link Layer (DLL)

The data link layer is responsible for the node-to-node delivery of the message. The main function of this layer is to make sure data transfer is error-free from one node to another, over the physical layer. When a packet arrives in a network, it is the responsibility of the DLL to transmit it to the Host using its MAC address. The Data Link Layer is divided into two sublayers:

1. Logical Link Control (LLC)

2. Media Access Control (MAC)

The packet received from the Network layer is further divided into frames depending on the frame size of the NIC(Network Interface Card). DLL also encapsulates Sender and Receiver's MAC address in the header.

The Receiver's MAC address is obtained by placing an <u>ARP(Address Resolution</u> <u>Protocol)</u> request onto the wire asking "Who has that IP address?" and the destination host will reply with its MAC address.

The Functions of the Data

Link Layer

- **Framing:** Framing is a function of the data link layer. It provides a way for a sender to transmit a set of bits that are meaningful to the receiver. This can be accomplished by attaching special bit patterns to the beginning and end of the frame.
  - **Physical addressing:** After creating frames, the Data link layer adds physical addresses (MAC addresses) of the sender and/or receiver in the header of each

frame.

- **Error control:** The data link layer provides the mechanism of error control in which it detects and retransmits damaged or lost frames.
- Flow Control: The data rate must be constant on both sides else the data may get corrupted thus, flow control coordinates the amount of data that can be sent before receiving an acknowledgment.
- Access control: When a single communication channel is shared by multiple devices, the MAC sub-layer of the data link layer helps to determine which device has control over the channel at a given time.

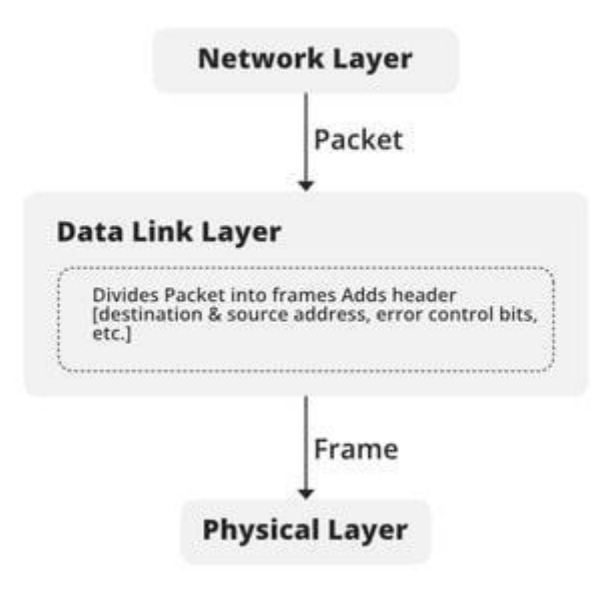

Function of DLL

Note: 1. Packet in the Data Link layer is referred to as Frame.

2. Data Link layer is handled by the NIC (Network Interface Card) and device drivers of host machines.

3. Switch & Bridge are Data Link Layer devices.

## Layer 3- Network Layer

The network layer works for the transmission of data from one host to the other located in different networks. It also takes care of packet routing i.e. selection of the shortest path to transmit the packet, from the number of routes available. The sender & receiver's IP addresses are placed in the header by the network layer.

The Functions of the

Network Layer

- **Routing:** The network layer protocols determine which route is suitable from source to destination. This function of the network layer is known as routing.
- **Logical Addressing:** To identify each device on Internetwork uniquely, the network layer defines an addressing scheme. The sender & receiver's IP addresses are placed in the header by the network layer. Such an address distinguishes each device uniquely and universally.

Note: 1. Segment in the Network layer is referred to as **Packet**.

Network layer is implemented by networking devices such as routers and switches.

## Layer 4- Transport Layer

The transport layer provides services to the application layer and takes services from the network layer. The data in the transport layer is referred to as *Segments*. It is responsible for the End to End Delivery of the complete message. The transport layer also provides the acknowledgment of the successful data transmission and retransmits the data if an error is found. At the sender's side: The transport layer receives the formatted data from the upper layers, performs Segmentation, and also implements Flow & Error control to ensure proper data transmission. It also adds Source and Destination port numbers in its header and forwards the segmented data to the Network Layer.

Note: The sender needs to know the port number associated with the receiver's application.

Generally, this destination port number is configured, either by default or manually. For example, when a web application requests a web server, it typically uses port number 80, because this is the default port assigned to web applications. Many applications have default ports assigned.

At the receiver's side: Transport Layer reads the port number from its header and forwards the Data which it has received to the respective application. It also performs sequencing and reassembling of the segmented data.

The Functions of the

#### Transport Layer

- **Segmentation and Reassembly:** This layer accepts the message from the (session) layer, and breaks the message into smaller units. Each of the segments produced has a header associated with it. The transport layer at the destination station reassembles the message.
- Service Point Addressing: To deliver the message to the correct process, the transport layer header includes a type of address called service point address or port address. Thus by specifying this address, the transport layer makes sure that the message is delivered to the correct process.

## Services Provided by Transport Layer

- 1. <u>Connection-Oriented Service</u>
- 2. Connectionless Service
- 1. Connection-Oriented Service: It is a three-phase process that includes
- Connection Establishment
- Data Transfer
- Termination/disconnection

In this type of transmission, the receiving device sends an acknowledgment, back to the source after a packet or group of packets is received. This type of transmission is reliable and secure.

**2. Connectionless service:** It is a one-phase process and includes Data Transfer. In this type of transmission, the receiver does not acknowledge receipt of a packet. This approach allows for much faster communication between devices. Connection-oriented service is more reliable than connectionless Service.

Note: 1. Data in the Transport Layer is called Segments.

2. Transport layer is operated by the Operating System. It is a part of the OS and communicates with the Application Layer by making system calls.

- 3. The transport layer is called as **Heart of the OSI** model.
- 3. Device or Protocol Use : TCP, UDP NetBIOS, PPTP

## Layer 5- Session Layer

This layer is responsible for the establishment of connection, maintenance of sessions, and authentication, and also ensures security.

The Functions of the Session Layer

- Session establishment, maintenance, and termination: The layer allows the two processes to establish, use and terminate a connection.
- **Synchronization:** This layer allows a process to add checkpoints that are considered synchronization points in the data. These synchronization points help to identify the error so that the data is re-synchronized properly, and ends of the messages are not cut prematurely and data loss is avoided.
- **Dialog Controller:** The session layer allows two systems to start communication with each other in half-duplex or full-duplex.

**Note:** 1. All the below 3 layers(including Session Layer) are integrated as a single layer in the TCP/IP model as the "Application Layer".

2. Implementation of these 3 layers is done by the network application itself. These are also known as **Upper Layers or Software Layers**.

3. Device or Protocol Use : NetBIOS, PPTP

## Scenario

Let us consider a scenario where a user wants to send a message through some Messenger application running in his browser. The "Messenger" here acts as the application layer which provides the user with an interface to create the data. This message or so-called Data is compressed, encrypted (if any secure data), and converted into bits (0's and 1's) so that it can be transmitted.

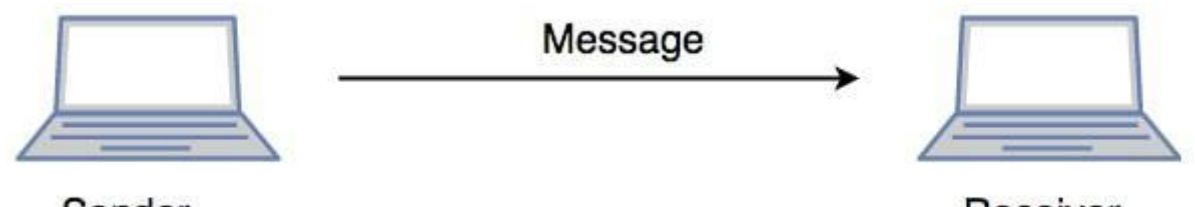

Sender

Receiver

Communication in Session Layer

## Layer 6- Presentation Layer

The presentation layer is also called the **Translation layer**. The data from the application layer is extracted here and manipulated as per the required format to transmit over the network.

The Functions of the

Presentation Layer are

- **Translation:** For example, ASCII to EBCDIC.
- Encryption/ Decryption: Data encryption translates the data into another form or code. The encrypted data is known as the ciphertext and the decrypted data is known as plain text. A key value is used for encrypting as well as decrypting data.
- **Compression:** Reduces the number of bits that need to be transmitted on the network.

Note: Device or Protocol Use : JPEG, MPEG, GIF

# Layer 7- Application Layer

At the very top of the OSI Reference Model stack of layers, we find the Application layer which is implemented by the network applications. These applications produce the data, which has to be transferred over the network. This layer also serves as a window for the application services to access the network and for displaying the received information to the user.

Example: Application – Browsers, Skype Messenger, etc.

**Note:** 1. The application Layer is also called Desktop Layer.

#### 2. Device or Protocol Use : SMTP

The Functions of the

### Application Layer are

- Network Virtual Terminal: It allows a user to log on to a remote host.
- FTAM- File transfer access and management : This application allows a user to access file in a remote host, retrieve files in remote host and manage or control files from a remote computer.
- Mail Services : Provide email service.
- Directory Services : This application provides distributed database sources and access for global information about various objects and services.

**OSI model** acts as a reference model and is not implemented on the Internet because of its late invention. The current model being used is the TCP/IP model.

Note:

| Layer<br>No | Layer<br>Name         | Responsibility                                                                                                    | Information<br>Form(Data<br>Unit) | Device or<br>Protocol |
|-------------|-----------------------|----------------------------------------------------------------------------------------------------|-----------------------------------|-----------------------|
| 7           | Application<br>Layer  | Helps in identifying the client and synchronizing communication.                                                     | Message                           | SMTP                  |
| 6           | Presentation<br>Layer | Data from the<br>application layer is<br>extracted and<br>manipulated in the<br>required format for<br>transmission. | Message                           | JPEG,<br>MPEG, GIF    |
| 5           | Session<br>Layer      | Establishes<br>Connection,<br>Maintenance, Ensures<br>Authentication, and<br>Ensures security.                       | Message                           | Gateway               |
| 4           | Transport<br>Layer    | Take Service from<br>Network Layer and<br>provide it to the<br>Application Layer.                                    | Segment                           | Firewall              |

## OSI Model in a Nutshell

| Layer<br>No | Layer<br>Name      | Responsibility                                                                         | Information<br>Form(Data<br>Unit) | Device or<br>Protocol                 |
|-------------|--------------------|----------------------------------------------------------------------------------------|-----------------------------------|---------------------------------------|
| 3           | Network<br>Layer   | Transmission of data<br>from one host to<br>another, located in<br>different networks. | Packet                            | Router                                |
| 2           | Data Link<br>Layer | Node to Node Delivery of Message.                                                      | Frame                             | Switch,<br>Bridge                     |
| 1           | Physical<br>Layer  | Establishing Physical<br>Connections between<br>Devices.                               | Bits                              | Hub,<br>Repeater,<br>Modem,<br>Cables |

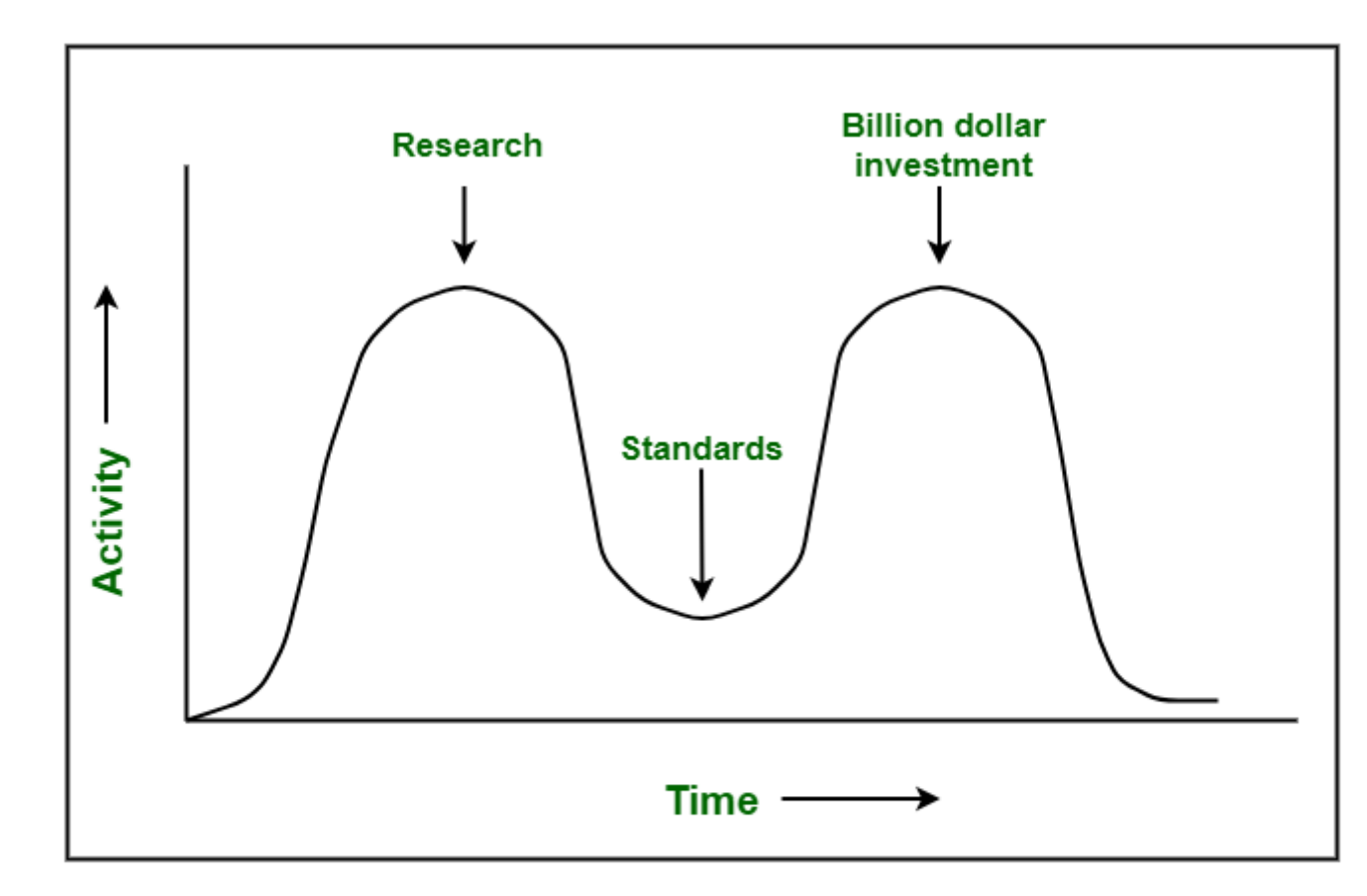

# Apocalypse of the Two Elephants

#### Critique of OSI Model and Protocols

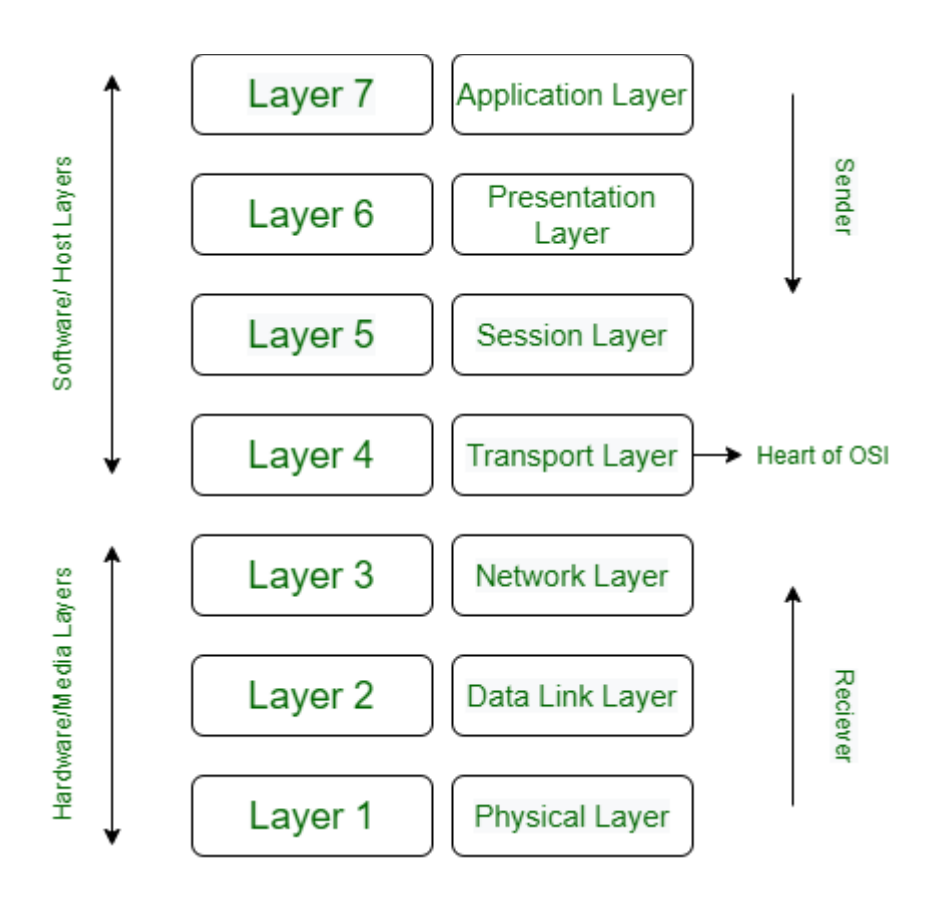